# TomTom navigation module

# 1. Wat zit er in de doos

• TomTom navigation module

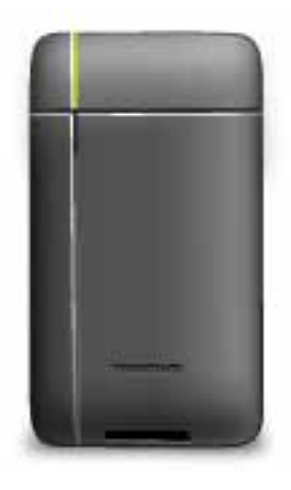

• Autodock

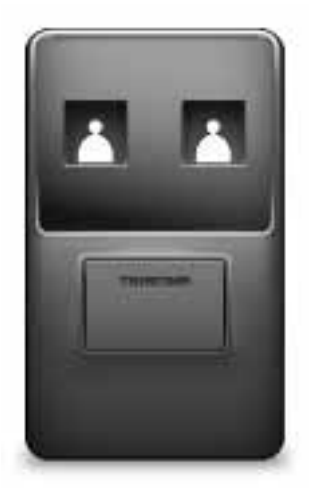

• USB-kabel

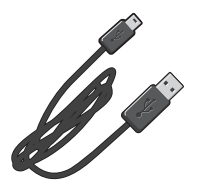

• MyTomTom-folder

# 2. Lees mij eerst

### Autodock

Druk je TomTom navigation module in de autodock van je auto. Als je je navigation module uit de autodock wilt verwijderen, druk dan op de ontkoppelknop op de autodock. Je dealer kan de autodock installeren en aansluiten op de Sony XNV.

De Sony XNV-weergave wordt ook gebruikt als de navigation module-weergave. Gebruik het Sony XNV-touchscreen om je navigation module te bedienen.

### Het navigatiesysteem in- en uitschakelen

Je TomTom navigation module wordt tegelijk met de Sony XNV ingeschakeld. Selecteer **Navi** in het hoofdmenu van de Sony XNV.

Tot er een verbinding is gemaakt tussen de Sony XNV en je navigation module wordt 'wachten op Navi-verbinding' weergegeven. Als je je navigation module opstart, wordt de opstartafbeelding van de module zichtbaar zodra er verbinding is gemaakt.

Tijdens extreme temperatuuromstandigheden of als de batterij van je navigation module leeg is, wordt er een waarschuwing op het scherm weergegeven. De module wordt opgestart zodra de temperatuur van de batterij binnen de specificaties valt en de batterij voldoende is opgeladen.

Installatie

**Belangrijk**: zorg dat je de juiste taal selecteert, want deze wordt gebruikt voor alle menu's en instructies op het scherm.

Als je het navigatiesysteem voor het eerst inschakelt, moet je een aantal vragen beantwoorden om het systeem in te stellen. Beantwoord de vragen door het scherm aan te raken.

### **GPS-ontvangst**

Wanneer je de TomTom navigation module voor het eerst start, duurt het mogelijk enkele minuten voordat je GPS-positie is bepaald en je locatie op de kaart wordt weergegeven. Daarna zal je positie veel sneller worden gevonden, meestal binnen een paar seconden.

Om te waarborgen dat je een goede GPS-ontvangst hebt, moet je je navigatiesysteem buitenshuis gebruiken. Grote objecten, zoals hoge gebouwen, kunnen de ontvangst soms verstoren.

### Over MyTomTom

MyTomTom helpt je bij het beheren van de inhoud en services op je TomTom navigation module en biedt je toegang tot de TomTom-community. Je meldt je aan op MyTomTom via de TomTom-website. Het is een goed idee om regelmatig verbinding te maken tussen je navigation module en MyTomTom zodat je altijd over de nieuwste updates beschikt. **Tip:** we raden je aan steeds een breedbandinternetverbinding te gebruiken wanneer je verbinding maakt tussen je navigatiesysteem en MyTomTom.

**MyTomTom instellen** 

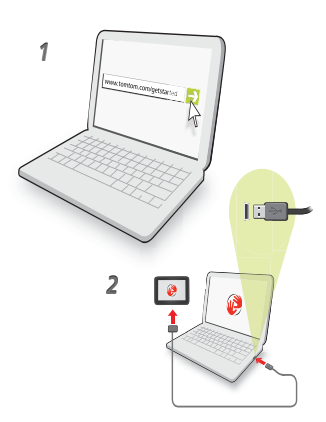

Om MyTomTom in te stellen, doe je het volgende:

- 1. Maak op je computer verbinding met internet.
- 2. Start een browser en ga naar tomtom.com/getstarted.
- 3. Klik op **Download nu**.

Je browser downloadt nu de applicatie MyTomTom-ondersteuning die je op je computer moet installeren om verbinding te maken tussen je navigatiesysteem en MyTom-Tom. Volg de instructies op het scherm als er tijdens het downloaden vragen worden gesteld.

4. Gebruik de USB-kabel om je navigatiesysteem aan te sluiten op je computer.

Je navigatiesysteem wordt vervolgens herkend en er worden mogelijke updates weergegeven.

**Belangrijk:** verbind de USB-aansluiting rechtstreeks met de computer en niet met een USB-hub of een USB-poort op het toetsenbord of de monitor.

Als de MyTomTom-ondersteuningsapplicatie eenmaal op je computer is geïnstalleerd, kun je via het systeemvak op je computer toegang krijgen tot MyTomTom.

**Tip:** wanneer je je navigatiesysteem aansluit op je computer, meldt MyTomTom of er updates beschikbaar zijn voor je navigatiesysteem.

### Navigatiesysteem start niet op

In enkele gevallen komt het voor dat je TomTom navigation module niet correct start of niet meer reageert wanneer je het scherm aanraakt.

De batterij is mogelijk niet voldoende opgeladen. De batterij wordt opgeladen wanneer de navigatiemodule in de autodock is geplaatst en de Sony XNV is ingeschakeld of wanneer de module op de computer is aangesloten. Op het scherm wordt een waarschuwing weergegeven als er een probleem met de batterij is.

De temperatuur van de batterij kan te hoog of te laag zijn. Ook in dit geval wordt er een waarschuwing op het scherm weergegeven. De navigatiemodule wordt opgestart als de temperatuur van de batterij binnen de specificaties valt.

Als de batterij is opgeladen, maar er nog steeds geen navigatie beschikbaar is, dien je mogelijk je navigation module te resetten. Als je je navigation module wilt resetten, moet je het systeem eerst uit de autodock verwijderen door op de ontkoppelknop te drukken. Druk vervolgens ten minste tien seconden op de resetknop aan de achterkant van jenavigation module. Druk je navigation module terug in de autodock.

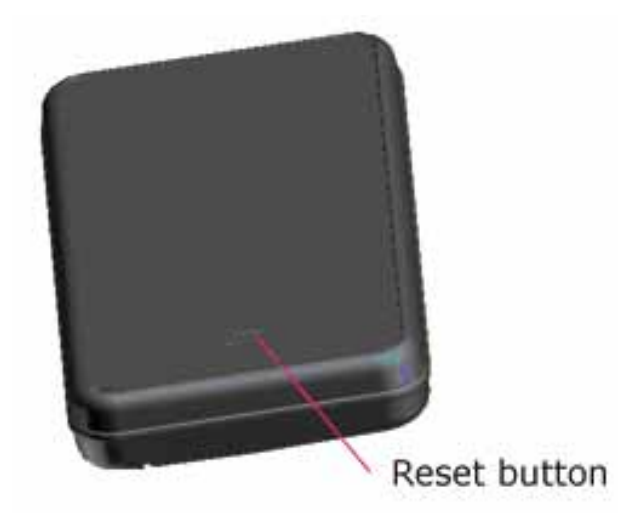

### Je TomTom navigation module opladen

Het LED-lampje op je navigation module is rood wanneer de batterij wordt opgeladen en wordt groen wanneer deze volledig is opgeladen.

**Belangrijk**: verbind de USB-aansluiting rechtstreeks met de computer en niet met een USB-hub of een USB-poort op het toetsenbord of de monitor.

### Verzorging van je navigatiesysteem

Laat de TomTom navigation module of de accessoires nooit in het zicht liggen wanneer je uit je auto stapt. Ze zijn dan een gemakkelijke prooi voor dieven.

Het is belangrijk dat je zorgvuldig omgaat met je navigatiesysteem:

- Je navigatiesysteem is niet ontworpen voor gebruik bij extreme temperaturen omdat het systeem hierdoor permanent beschadigd kan raken. Langdurige blootstelling aan zonlicht kan de prestaties van de batterij mogelijk vroegtijdig negatief beïnvloeden.
- Open onder geen enkele voorwaarde de behuizing van je navigatiesysteem. Dit kan gevaarlijk zijn en hierdoor vervalt je aanspraak op garantie.

# 3. Veiligheid

Veiligheids-instellingen

Voor een zo veilig mogelijke rit raden we je aan de veiligheidsinstellingen te gebruiken.

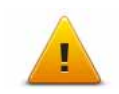

- Dit zijn enkele opties uit de veiligheidsinstellingen:
  Toon essentiële menuknoppen tijdens rijden
  Toon veiligheidsherinneringen
  Waarschuw bij overschrijding toegestane snelheid

# 4. Een route plannen

**Belangrijk:** in het belang van de veiligheid en om afleiding tijdens het rijden te beperken, kun je het beste altijd je route plannen voordat je op weg gaat.

Om op je TomTom navigation module een route te plannen, doe je het volgende:

1. Raak het scherm aan om het hoofdmenu te openen.

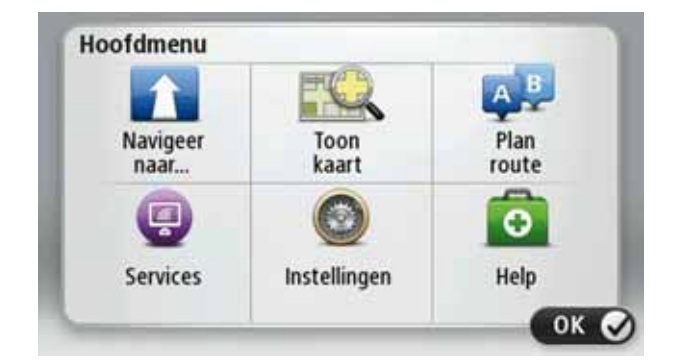

- 2. Raak Navigeer naar... aan.
- 3. Raak Adres aan.

**Tip**: de eerste keer dat je een route plant, wordt je gevraagd een land, staat of regio te selecteren. Je keuze wordt opgeslagen en voor alle toekomstige routes gebruikt, totdat je deze instelling wijzigt.

Je kunt deze instelling wijzigen door de vlag aan te raken voordat je een plaats selecteert.

- 4. Voer de plaatsnaam in.
  - Terwijl je typt, worden er plaatsen met vergelijkbare namen weergegeven.
  - Zodra de juiste plaatsnaam in de lijst verschijnt, raak je de naam aan om de bestemming te selecteren.

| Ams       | sterda | m   |   |     |     |   |   |   | F |
|-----------|--------|-----|---|-----|-----|---|---|---|---|
| 10-101100 |        |     |   |     |     |   |   |   | ¥ |
| Q         | W      | Ε   | R | Т   | Y   | U | 1 | 0 | Ρ |
| A         | A S    | ; I |   | - ( | 5 H | 1 | 1 | < | L |
| •         | Ζ      | Х   | С | ۷   | В   | Ν | М |   | ~ |
| 0         | 132    | 1   |   |     |     | - |   | * | - |

- 5. Voer de straatnaam in.
  - Terwijl je typt, worden er straten met vergelijkbare namen weergegeven.

• Zodra de juiste straatnaam in de lijst verschijnt, raak je de naam aan om de bestemming te selecteren.

| Straa | it: Ro       | ki    |     |   |     |     |   |   |   |
|-------|--------------|-------|-----|---|-----|-----|---|---|---|
| Rok   | in<br>Roosje | e Vos | pad |   |     | 111 |   |   | Y |
| Q     | W            | Ε     | R   | Т | Y   | U   | 1 | 0 | Ρ |
| A     | 4 5          | 1     | 0   | F | 5 I | H . | 1 | < | L |
| •     | Z            | х     | С   | ۷ | В   | Ν   | М | • | ~ |
| 9     | 123          |       |     |   |     |     |   | ÷ |   |

6. Voer het huisnummer in en raak **OK** aan.

|   |   | 1 |   |   |   |
|---|---|---|---|---|---|
| 1 | 2 | 3 | 4 | 5 |   |
| 6 | 7 | 8 | 9 | 0 | ÷ |

7. De locatie wordt weergegeven op de kaart. Raak **Selecteer** aan om door te gaan of raak **Terug** aan om een ander adres in te voeren.

**Tip**: als je als eindbestemming een parkeerplaats wilt opgeven, raak je **Parkeerplaats** aan en selecteer je in de lijst met parkeerplaatsen een locatie in de buurt van je algemene bestemming.

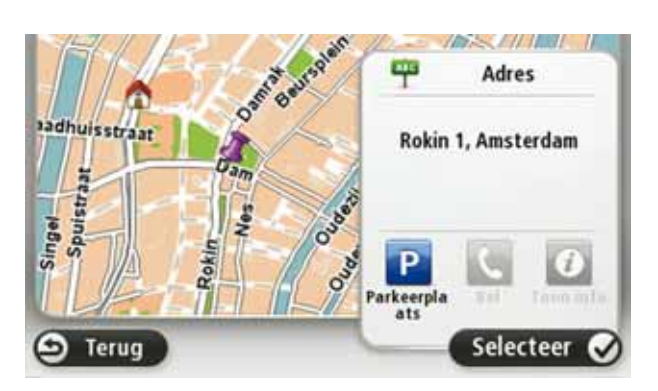

8. Selecteer het type route dat je wilt plannen.

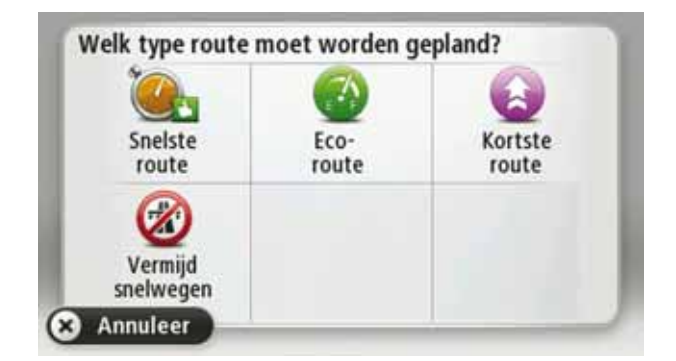

- 9. Wanneer de nieuwe route wordt weergegeven, raak je OK aan.
  - Voor meer informatie over de route raak je **Details** aan.
  - Als je een andere route wilt plannen, raak je Wijzig route aan.

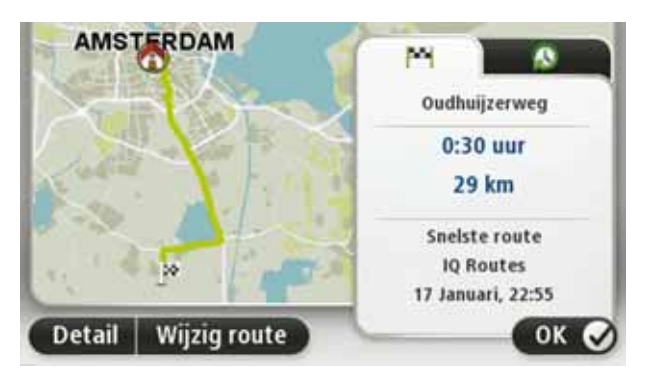

Je TomTom navigation module leidt je naar je bestemming aan de hand van gesproken instructies en aanwijzingen op het scherm.

### Routesamenvatting

De routesamenvatting geeft een overzicht van je route, de resterende afstand tot je bestemming en de resterende verwachte reistijd.

Als je de routesamenvatting wilt bekijken, raak je het rechterdeel van de statusbalk aan in de rijweergave, of raak je **Toon route** aan in het hoofdmenu, gevolgd door **Toon samenvatting**.

Het scherm van de routesamenvatting geeft een overzicht van je route, de resterende afstand naar je bestemming, de resterende geschatte reistijd en de verwachte vertragingen op je route weer en maakt gebruik van informatie via IQ Routes over werkelijke snelheden op de wegen.

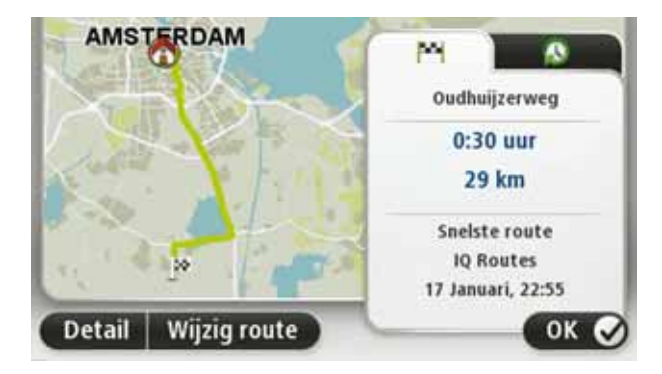

### Frequente bestemmingen

Als je vaak naar dezelfde bestemmingen reist, kun je je TomTom navigation module bij het opstarten steeds laten vragen of je een route naar een van deze locaties wilt plannen. Dit is sneller dan het plannen van een route op de normale manier.

Om een nieuwe bestemming te selecteren, raak je **Opstartinstellingen** aan in het menu Instellingen en selecteer je **Vraag een bestemming**. Selecteer vervolgens een knop die voor deze bestemming moet worden gebruikt en beantwoord de vragen over de bestemming.

| Ĥ        | I    |        |
|----------|------|--------|
| Home     | Work | fred   |
| <b>1</b> | 貝    | *      |
| john     | bill | Andere |

### Mijn frequente bestemmingen weergeven

Je kunt je TomTom navigation module zodanig instellen dat je bij het opstarten van je navigatiesysteem altijd wordt gevraagd of je een route naar een van je frequente bestemmingen wilt plannen.

Ga als volgt te werk als je deze instelling wilt wijzigen:

- 1. Raak **Opstartinstellingen** aan in het menu Instellingen en selecteer vervolgens **Vraag** een bestemming.
- 2. Raak **Ja** aan en vervolgens nogmaals **Ja** voor het invoeren van informatie over de bestemming.
- 3. Selecteer een symbool voor de bestemming en raak **OK** aan om het symbool in te stellen, gevolgd door **Ja**.

**Tip**: om nieuwe bestemmingen toe te voegen, selecteer je een van de genummerde symbolen en voer je een naam voor de nieuwe bestemmingsknop in.

- 4. Raak Ja aan en voer indien gewenst een nieuwe naam in, gevolgd door OK.
- 5. Voer de adresgegevens op dezelfde manier in als je doet bij het plannen van een route en raak **OK** aan.
- 6. Als je meer bestemmingen wilt instellen, herhaal je de bovenstaande stappen. Anders raak je **OK** aan.

Je wordt gevraagd of je de opstartafbeelding wilt wijzen.

7. Als je de afbeelding wilt wijzigen, raak je **Ja** aan en volg je daarna de aanwijzingen op het scherm. Anders raak je **Nee** aan.

Elke keer dat je TomTom navigation module wordt opgestart, wordt je gevraagd of je een route wilt plannen. Als je **Annuleer** aanraakt, krijg je het Hoofdmenu te zien.

### Aankomsttijden gebruiken

Wanneer je een route plant, vraagt de TomTom navigation module of je op een bepaald tijdstip moet aankomen.

Raak **JA** aan om een gewenste aankomsttijd in te voeren.

De navigation module berekent je aankomsttijd en laat zien of je op tijd aankomt.

Je kunt deze informatie ook gebruiken om te berekenen wanneer je moet vertrekken. Als je navigation module aangeeft dat je 30 minuten te vroeg zult aankomen, kun je wachten en pas over 30 minuten vertrekken in plaats van te vroeg aan te komen.

Je aankomsttijd wordt tijdens je reis voortdurend bijgewerkt. De statusbalk geeft aan of je op tijd zult aankomen of dat je te laat komt, zoals je hierna kunt zien:

| +55    | Je komt 55 minuten voor de ingevoerde aankomsttijd aan.                                                                  |
|--------|----------------------------------------------------------------------------------------------------|
|        | Indien de geschatte aankomsttijd meer dan vijf minuten voor de ingevoerde tijd valt, wordt dit in het groen weergegeven. |
| +3"    | Je komt 3 minuten voor de ingevoerde aankomsttijd aan.                                                                   |
|        | Indien de geschatte aankomsttijd minder dan 5 minuten voor de ingevoerde tijd valt, wordt dit in het geel weergegeven.   |
| -19*** | Je komt 19 minuten te laat aan.                                                                                          |
|        | Indien de geschatte aankomsttijd later valt dan de ingevoerde tijd,<br>wordt dit in het rood weergegeven.                |
|        |                                                                                                    |

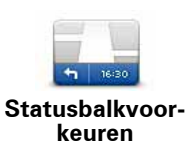

Raak **Statusbalkinstellingen** aan in het menu Instellingen, zodat je meldingen voor de aankomsttijd kunt in- of uitschakelen.

Als je berichten over aankomsttijden wilt inschakelen, selecteer je **Speling**.

### Navigatiemenuopties

Als je **Navigeer naar**... aanraakt, kun je op verschillende manieren je bestemming opgeven, niet alleen door het adres in te voeren. De andere opties vind je hieronder:

|                       | Raak deze knop aan om naar je thuislocatie te navigeren.                                                                     |
|-----------------------|----------------------------------------------------------------------------------------------------|
|                       | Deze knop zul je waarschijnlijk het vaakst gebruiken.                                                                        |
| Inuis                 |                                                                                                    |
| <b>Favoriet</b>       | Raak deze knop aan om een Favoriet als je bestemming te selecte-<br>ren.                                                     |
| AB-1<br>Adres         | Raak deze knop aan om een adres in te voeren als je bestemming.                                                              |
| Recente<br>bestemming | Raak deze knop aan om je bestemming te selecteren uit een lijst van<br>locaties die je onlangs als bestemming hebt gebruikt. |
| Nuttige plaats        | Raak deze knop aan om naar een Nuttige plaats (NP) te navigeren.                                                             |

| Locatie op de<br>kaart      | Raak deze knop aan om een locatie op de kaart als je bestemming te<br>kiezen met behulp van de kaartbrowser. |
|-----------------------------|----------------------------------------------------------------------------------------------------|
|                             | Raak deze knop aan om je bestemming in te stellen door de breedte-<br>en lengtegraad in te voeren.           |
| Lengte- en<br>breedtegraad  |                                                                                                    |
| Positie van<br>laatste stop | Raak deze knop aan om je laatste vastgelegde positie te selecteren als je bestemming.                        |

Een route van tevoren plannen

Je kunt je TomTom navigation module gebruiken om van tevoren een route te plannen door je beginpunt en bestemming te selecteren.

Hier volgen nog een paar redenen om een route van tevoren te plannen:

• Je kunt voor vertrek uitzoeken hoe lang de reis duurt.

Je kunt de reistijden voor dezelfde route op verschillende momenten gedurende de dag of op verschillende dagen van de week met elkaar vergelijken. Je navigation module gebruikt IQ Routes om een route te plannen. IQ Routes berekent de routes op basis van de werkelijk gemeten rijsnelheden op de wegen.

- Je kunt de route van een geplande rit bestuderen.
- Je kunt de route controleren voor iemand die op bezoek komt, zodat je een gedetailleerde routebeschrijving kunt geven.

Om een route vooraf te plannen, doe je het volgende:

- 1. Raak het scherm aan om het hoofdmenu te openen.
- 2. Raak Plan route aan.

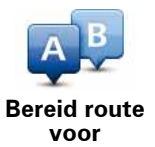

Deze knop wordt weergegeven wanneer er geen route op je navigation module.

- 3. Selecteer het vertrekpunt van je reis op dezelfde wijze waarop je je bestemming selecteert.
- 4. Stel de bestemming voor je reis in.
- 5. Kies het soort route dat je wilt plannen.
  - Snelste route de route die de minste tijd kost.
  - Eco-route de meest brandstofzuinige route voor je rit.
  - Kortste route de kortste afstand tussen de ingestelde locaties. Dit is niet altijd de snelste route, vooral niet wanneer de kortste route door een dorp of stad loopt.
  - Vermijd snelwegen een route waarbij snelwegen worden vermeden.

6. Kies de datum en het tijdstip waarop je de geplande rit gaat maken.

Je navigation module maakt gebruik van IQ Routes om de beste route voor dat tijdstip te berekenen. Dit is handig, omdat je zo kunt zien hoe lang een rit duurt op een bepaald moment van de dag of op verschillende dagen van de week.

7. De TomTom navigation module plant de route tussen de twee locaties die je hebt opgegeven.

De route-informatie bekijken

Je kunt de opties voor de laatst geplande route bekijken door **Toon route** in het hoofdmenu of de knop **Details** in het scherm met de routesamenvatting aan te raken.

Je kunt dan uit de volgende opties kiezen:

| Left<br>P Right        | Raak deze knop aan voor een lijst van alle afslaginstructies onder-<br>weg.                                                                                        |
|------------------------|----------------------------------------------------------------------------------------------------|
| Toon instructies       | Deze functie is zeer handig als je de route aan iemand anders moet<br>uitleggen.                                                                                   |
|                        | Raak deze knop aan om een overzicht van de route te zien met<br>behulp van de kaartbrowser.                                                                        |
| Toon routekaart        |                                                                                                    |
| <u> </u>               | Raak deze knop aan om een demo van de route te zien. Je kunt de<br>demo op elk moment stoppen door het scherm aan te raken.                                        |
| Toon routedemo         |                                                                                                    |
|                        | Raak deze knop aan om het scherm van de routesamenvatting te<br>zien.                                                                                              |
| Toon samenvat-<br>ting |                                                                                                    |
|                        | Raak deze knop aan om een voorbeeld van je bestemming te zien.                                                                                                    |
| Toon<br>bestemming     | Je kunt naar een parkeerterrein dicht bij je bestemming navigeren en<br>alle beschikbare informatie over je bestemmening, zoals het tele-<br>foonnummer, bekijken. |
|                        |                                                                                                    |

## 5. Rijweergave

Informatie over de rjweergave

Wanneer je je TomTom navigation module-navigatiesysteem voor het eerst opstart, krijg je de rijweergave te zien met gedetailleerde informatie over je huidige positie.

Raak op elk gewenst moment het midden van het scherm aan als je het hoofdmenu wilt openen.

Je kunt het scherm dat wordt weergegeven wanneer je je navigatiesysteem inschakelt, kiezen door **Instellingen** aan te raken in het hoofdmenu, gevolgd door **Opstartinstellingen**.

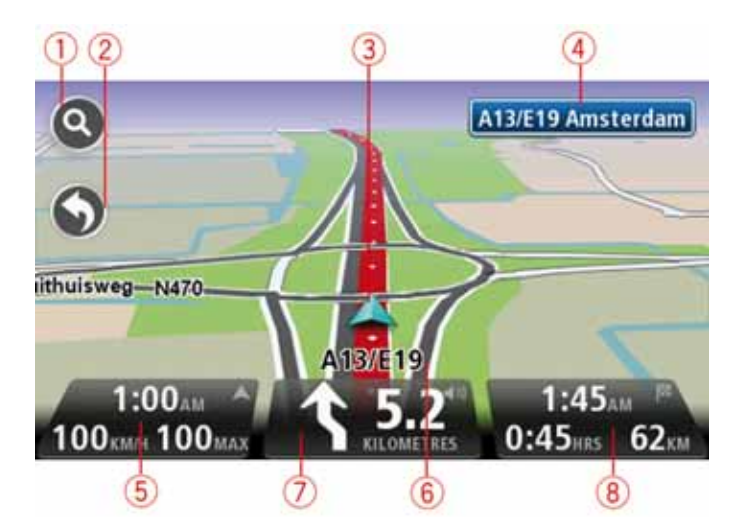

De rijweergave

- 1. Zoomknop raak het vergrootglas aan om de knoppen voor in- en uitzoomen weer te geven.
- 2. Snelmenu als je het snelmenu wilt inschakelen, raak je **Maak je eigen menu** aan in het menu Instellingen.
- 3. Je huidige positie.
- 4. Verkeersbordgegevens of de volgende straatnaam.
- 5. De tijd, je huidige snelheid en de snelheidslimiet, indien bekend. Als je het verschil wilt zien tussen je gewenste aankomsttijd en je geschatte aankomsttijd, schakel je het selectievakje **Speling** in de statusbalkinstellingen in.

Raak dit deel van de statusbalk aan om te schakelen tussen een 3D-kaart en een 2D-kaart.

- 6. De naam van de straat waar je je bevindt.
- Navigatie-instructie voor je route en de afstand tot de volgende instructie. Als de tweede instructie op minder dan 150 meter na de eerste instructie volgt, krijg je deze meteen te zien in plaats van de afstand.

Raak dit deel van de statusbalk aan om de laatste gesproken instructie te herhalen en om het volume te wijzigen. Je kunt dit deel ook aanraken om het geluid te dempen.

8. De resterende reistijd, de resterende afstand en je geschatte aankomsttijd.

Raak dit gedeelte van de statusbalk aan om het scherm met de routesamenvatting te openen.

Als je·wilt wijzigen welke informatie op de statusbalk wordt weergegeven, raak je in het menu Instellingen de optie **Statusbalk** aan.

Symbolen in de rijweergave

\_

In de Rijweergave zijn de volgende symbolen te zien:

| ղ[Ռ | EPT - dit symbool wordt weergegeven als je navigatiesysteem infor-<br>matie van de tachograaf gebruikt om je huidige locatie te bepalen.<br>Deze technologie wordt alleen gebruikt als je geen GPS-ontvangst<br>hebt. |
|-----|----------------------------------------------------------------------------------------------------|
| *   | Geluid gedempt - dit symbool wordt weergegeven wanneer het<br>geluid is gedempt.                                                                                                    |
|     | Om het geluid weer in te schakelen, raak je het middengedeelte van<br>de statusbalk aan.                                                                                                    |

# 6. Geavanceerd rijstrookadvies

Informatie over rijstrookadvies

**Opmerking**: rijstrookadvies is niet voor alle knooppunten of in alle landen beschikbaar.

Je TomTom navigation module helpt je je voor te bereiden op snelwegafritten en -knooppunten door je de juiste rijstrook voor je geplande route te tonen.

Zodra je een afrit of knooppunt nadert, wordt jouw rijstrook op het scherm getoond.

Het gebruik van rijstrookadvies

Er bestaan twee soorten rijstrookadvies:

• Rijstrookafbeeldingen

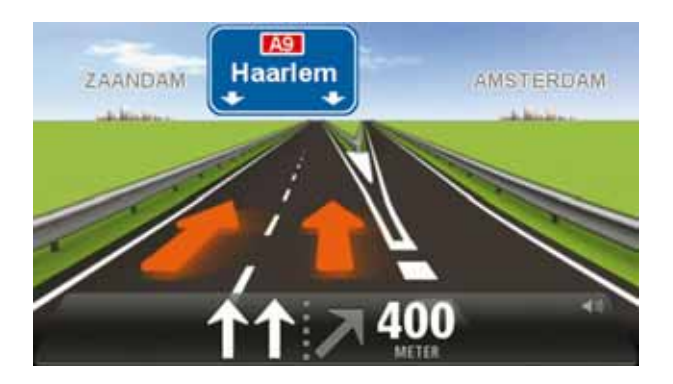

Als je rijstrookafbeeldingen wilt uitschakelen, raak je **Instellingen** in het hoofdmenu aan, gevolgd door **Geavanceerde instellingen**. Verwijder het vinkje bij **Toon rijstrookafbeeldingen**.

Tip: raak een willekeurige plek op het scherm aan om terug te keren naar de Rijweergave.

• Instructies in de statusbalk

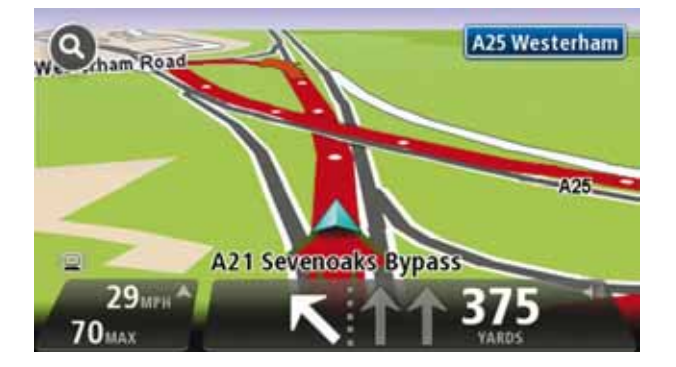

**Tip**: als het rijstrookadvies niet in de statusbalk wordt weergegeven en alle rijstroken in de rijstrookafbeelding zijn gemarkeerd, kun je elke willekeurige rijstrook gebruiken.

# 7. Wijzigingen in je route aanbrengen

### Routewijzigingen

Nadat je een route hebt gepland, wil je deze mogelijk wijzigen of zelfs de bestemming aanpassen. Er zijn diverse manieren waarop je je route kunt wijzigen zonder dat je de gehele reis opnieuw hoeft te plannen.

Als je de huidige route wilt wijzigen, raak je **Wijzig route** aan in het hoofdmenu:

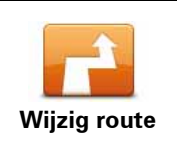

Raak deze knop aan om de huidige route te wijzigen.

Deze knop wordt alleen weergegeven wanneer er een route is gepland op je navigation module.

### Het routemenu wijzigen

Als je de huidige route of je bestemming wilt wijzigen, raak je een van de volgende knoppen aan:

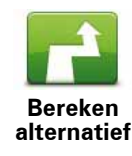

Raak deze knop aan om een alternatieve route te vinden.

Deze knop wordt alleen weergegeven wanneer er een route is gepland op je navigation module.

Dit is een eenvoudige manier om een andere route naar je huidige bestemming te zoeken.

Je navigation module berekent een nieuwe route vanaf je huidige locatie, waarmee je je bestemming bereikt via geheel andere wegen.

De nieuwe route wordt getoond naast de oorspronkelijke route, zodat je de route kunt selecteren die je wilt gebruiken.

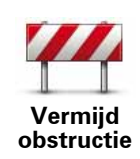

Als je deze knop aanraakt terwijl je op een geplande route rijdt, kun je een obstructie of filevorming op je route vermijden.

Je navigation module stelt een nieuwe route voor waarmee de wegen op je huidige route worden vermeden voor de geselecteerde afstand.

Als de obstructie of filevorming plotseling verdwijnt, raak je **Herbereken route** aan om je originele route weer te plannen.

**Belangrijk**: wanneer er een nieuwe route wordt berekend, moet je er rekening mee houden dat je mogelijk onmiddellijk wordt gevraagd de huidige weg te verlaten.

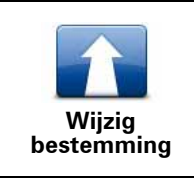

Raak deze knop aan om de huidige bestemming te wijzigen.

Wanneer je de bestemming wijzigt, krijg je dezelfde opties te zien en word je gevraagd het nieuwe adres in te voeren op dezelfde wijze als wanneer je een nieuwe route plant.

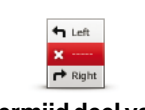

Vermijd deel van route Raak deze knop aan om een deel van de huidige route te vermijden.

Je krijgt een lijst met de straatnamen op je route te zien. Wanneer je een van de straatnamen aanraakt, berekent je navigation module een omleiding waarbij de geselecteerde straat wordt vermeden. In de routesamenvatting zie je zowel de nieuwe route als je originele route. Raak het deel aan de rechterkant aan om een van de routes te selecteren en raak vervolgens **OK** aan.

Als je geen van beide routes in de routesamenvatting wilt gebruiken, raak je **Wijzig route** aan om een andere manier te vinden waarop je je route kunt wijzigen.

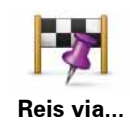

Raak deze knop aan om je route te wijzigen door een locatie te selecteren waarlangs je wilt reizen, bijvoorbeeld zodat je onderweg nog iemand kunt ontmoeten.

Wanneer je een locatie selecteert waarlangs je wilt reizen, krijg je dezelfde opties te zien en word je gevraagd het nieuwe adres in te voeren op dezelfde wijze als wanneer je een nieuwe route plant.

Je navigation module berekent de route naar je bestemming via de geselecteerde locatie.

De geselecteerde locatie wordt op de kaart aangegeven met een markering. Je kunt slechts één locatie selecteren waarlangs je op een route wilt reizen.

Wanneer je langs een gemarkeerde locatie reist, ontvang je hiervoor geen waarschuwing zoals wanneer je je bestemming bereikt.

# 8. Toon kaart

Informatie over het bekijken van de kaart

Je kunt de kaart op dezelfde manier bekijken als een traditionele papieren kaart. De kaart toont je huidige locatie en nog heel veel andere locaties, zoals Favorieten en NP's.

Als je de kaart op deze manier wilt weergeven, raak je **Toon kaart** of **Toon route** aan in het hoofdmenu.

Je kunt verschillende locaties op de kaart zien door de kaart over het scherm te bewegen. Om de kaart te verschuiven, raak je het scherm aan en sleep je met je vinger over het scherm.

Om een locatie op de kaart te selecteren, raak je die locatie op de kaart aan. De cursor markeert de locatie en in het informatiegedeelte wordt praktische informatie over de locatie weergegeven. Raak het informatiegedeelte aan om een Favoriet te maken of een route naar die locatie te plannen.

Toon kaart

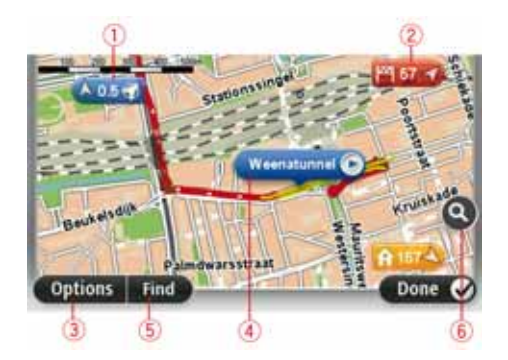

- 1. De schaalbalk
- 2. Markering

Markeringen verwijzen naar je huidige locatie (blauw), je thuislocatie (geel) en je bestemming (rood). De markering toont de afstand tot de locatie.

Raak een markering aan om de kaart te centreren op de locatie waar de markering naar verwijst.

Je kunt ook zelf markeringen instellen. Raak eerst de cursorknop aan en vervolgens **Sla positie op** om een groene markering op de cursorpositie te plaatsen.

Als je markeringen wilt uitschakelen, raak je **Opties** en vervolgens **Geavanceerd** aan, en schakel je het selectievakje **Markeringen** uit.

- 3. Knop Opties
- 4. De cursor met straatnaamballon

Raak de knop in de straatnaamballon aan om het cursormenu te openen. Hierdoor kun je naar de cursorpositie navigeren, van de cursorpositie een Favoriet maken of een Nuttige Plaats in de buurt van de cursorpositie zoeken.

5. De knop Zoeken

Raak deze knop aan om specifieke adressen, Favorieten of Nuttige Plaatsen te zoeken.

6. De zoombalk

Je kunt in- en uitzoomen door de schuifknop te verplaatsen.

**Opties** 

Raak de knop **Opties** aan om in te stellen welke informatie op de kaart wordt getoond en om de volgende informatie weer te geven:

- Namen selecteer deze optie om straat- en plaatsnamen op de kaart weer te geven.
- Nuttige plaatsen selecteer deze optie om NP's op de kaart weer te geven. Raak Kies NP's aan om te kiezen welke NP-categorieën op de kaart worden weergegeven.
- **Satellietbeelden** selecteer deze optie om satellietbeelden van het bekeken gebied weer te geven. Satellietbeelden zijn niet voor alle locaties op de kaart beschikbaar.
- Favorieten selecteer deze optie om je Favorieten op de kaart weer te geven.

Raak **Geavanceerd** aan om de volgende informatie weer te geven of te verbergen:

• **Markeringen** - selecteer deze optie om markeringen in te schakelen. Markeringen verwijzen naar je huidige locatie (blauw), je thuislocatie (geel) en je bestemming (rood). De markering toont de afstand tot de locatie.

Raak een markering aan om de kaart te centreren op de locatie waar de markering naar verwijst.

Om je eigen markering te maken, raak je de cursorknop aan. Raak vervolgens **Sla positie op** om een groene markering op de cursorpositie te plaatsen.

Als je markeringen wilt uitschakelen, raak je **Opties** en vervolgens **Geavanceerd** aan, en maak je de selectie van **Markeringen** ongedaan.

• **Coördinaten** - selecteer deze optie om GPS-coördinaten weer te geven in de linksonder in de hoek van de kaart.

### Cursormenu

De cursor kan voor meer dingen worden gebruikt dan enkel voor het markeren van een locatie op de kaart.

Plaats de cursor op een locatie op de kaart en raak **Cursor** aan, gevolgd door een van de volgende knoppen:

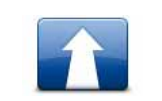

Raak deze knop aan om een route naar de cursorpositie op de kaart te plannen.

Navigeer erheen

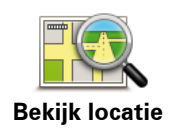

Raak deze knop aan om informatie over de locatie op de kaart te bekijken, zoals het adres.

| ÷                      | Raak deze knop aan om je eigen groene markering te maken en deze<br>op de cursorpositie te plaatsen.                                                                              |
|------------------------|----------------------------------------------------------------------------------------------------|
| Sla positie op         | Als er al een groene markering bestaat, verandert deze knop in <b>Ver-<br/>wijder markering</b> .                                                                                 |
| FO                     | Raak deze knop aan om een NP te zoeken in de buurt van de cursor-<br>positie op de kaart.                                                                                         |
| Zoek NP in de<br>buurt | Als de cursor momenteel bijvoorbeeld de locatie van een restaurant<br>op de kaart markeert, kun je naar een nabijgelegen parkeergarage<br>zoeken.                                 |
|                        | Raak deze knop aan om een kaartcorrectie door te voeren voor de<br>cursorpositie op de kaart.                                                                                     |
| Corrigeer locatie      | Je kunt de correctie alleen op je eigen kaart maken of delen met de<br>Map Share-community.                                                                                       |
| Voeg toe als           | Raak deze knop aan om een Favoriet te maken op de cursorpositie<br>op de kaart.                                                                                                   |
| tavoriet               |                                                                                                    |
| Voeg toe als NP        | Raak deze knop aan om een NP te maken op de cursorpositie op de<br>kaart.                                                                                                    |
| -                      | Raak deze knop aan om via de cursorpositie op de kaart te reizen als<br>onderdeel van je huidige route. Je bestemming blijft ongewijzigd,<br>maar je route bevat nu deze locatie. |
| Reis via               | Deze knop is alleen beschikbaar wanneer er een route is gepland.                                                                                                    |
| Contract of            | Raak deze knop aan om de kaart te centreren op de cursorpositie.                                                                                                    |
| Centreer op<br>kaart   |                                                                                                    |

# 9. Kaartcorrecties via TomTom Map Share™

Informatie over TomTom Map Share

TomTom Map Share helpt je bij het corrigeren van kaartfouten en laat je je kaartcorrecties delen met de rest van de TomTom Map Share-community.

Als je je kaart wilt corrigeren en kaartcorrecties wilt delen met andere Map Share-gebruikers, raak je **Kaartcorrecties** aan in het menu Services.

Met Map Share kun je tot een jaar na uitgave van een nieuwe kaartversie kaartcorrecties verzenden en ontvangen.

Dit betekent dat je een jaar na de datum van uitgave nog steeds correcties op je eigen kaart kunt aanbrengen, maar geen kaartcorrecties kunt verzenden of ontvangen tot je je kaart hebt bijgewerkt naar de nieuwste versie.

**Opmerking**: TomTom Map Share is niet in alle regio's beschikbaar. Voor meer informatie ga je naar **tomtom.com/mapshare**.

### **TomTom Map Share-community**

Doe het volgende om lid te worden van de Map Share-community:

- 1. Raak Kaartcorrecties aan in het menu Services.
- 2. Raak Correcties van anderen aan.
- 3. Lees de beschrijving en raak vervolgens Abonneer aan.
- 4. Lees de beschrijving en raak vervolgens Ga door aan.
- 5. Selecteer de categorie Map Share-correcties die je voor je kaarten wilt gebruiken.
- 6. Raak OK aan.

Wanneer je de navigation module aansluit op de computer, downloadt MyTomTom nieuwe correcties en worden jouw correcties verzonden naar de Map Share-community.

### Kaartcorrecties

De kaartcorrecties worden gemeld door Map Share-gebruikers en gecontroleerd door TomTom.

 Correcties die door de leden van de Map Share-community worden gemeld zijn onder andere:

Veranderingen in de rijrichting van een straat, het blokkeren van een straat, een nieuwe straatnaam, of het toevoegen, verwijderen of wijzigen van NP's.

Deze correcties worden onmiddellijk gedeeld met de Map Share-community.

 Correcties die door Map Share-leden worden gemeld en door TomTom worden gecontroleerd zijn onder andere: Ontbrekende straten, fouten in op- en afritten van snelwegen en ontbrekende rotondes.

Deze correcties worden onderzocht en gecontroleerd door TomTom en worden bij een volgende kaartuitgave in de kaart opgenomen.

Instellingen kaartcorrecties

Je kunt zelf beslissen welke kaartcorrecties van de Map Share-community worden gebruikt om je kaarten te corrigeren. Als je een categorie wilt selecteren, raak je **Instellingen kaartcorrecties** aan in het menu Kaartcorrecties.

| ۲ |
|---|
| 0 |
| 0 |
|   |

Er bestaan drie categorieën kaartcorrecties:

- Correcties gecontroleerd door TomTom deze categorie bevat alleen correcties die door TomTom zijn onderzocht.
- Correcties gecontroleerd door TomTom of bevestigd door velen deze categorie bevat correcties die door TomTom zijn onderzocht en correcties die zijn gemeld door een groot aantal leden van de Map Share-community.
- Alle gemelde kaartcorrecties deze categorie bevat correcties die door TomTom zijn onderzocht, correcties die zijn gemeld door een groot aantal leden van de Map Sharecommunity en correcties die zijn gemeld door slechts enkele leden van de Map Sharecommunity.

### Kaartcorrecties downloaden en verzenden

Om de nieuwste kaartcorrecties te downloaden en je eigen correcties te versturen, sluit je jeTomTom navigation module aan op MyTomTom.

Als er nieuwe kaartcorrecties beschikbaar zijn voor je kaarten, downloadt je navigation module automatisch de correcties en worden je kaarten bijgewerkt.

Je kunt het type correcties dat je wilt downloaden instellen in het menu Kaartcorrectieinstellingen van je navigation module.

### Een kaartfout melden

Als je een fout op je kaart vindt, kun je de locatie markeren via de meldknop in de rijweergave. Vervolgens kun je de fout corrigeren en de correctie verzenden zodra je je rit hebt voltooid.

Je bent bijvoorbeeld op weg naar het huis van een vriend en merkt dat de straatnaam op je kaart afwijkt van de naam op het straatnaambordje. Als je de locatie wilt markeren zodat je deze later kunt corrigeren, raak je de meldknop aan, zodat je navigation module de locatie opslaat. **Belangrijk**: om veiligheidsredenen moet je tijdens het rijden niet de volledige details van een kaartcorrectie invoeren. Markeer in plaats daarvan de locatie van de kaartfout en voer later alle details in.

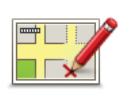

Ga als volgt te werk om in de rijweergave de meldknop weer te geven:

- 1. Raak Kaartcorrecties aan in het menu Services.
- 2. Raak Instellingen kaartcorrecties aan.
- 3. Selecteer het type correcties dat je wilt downloaden. Raak vervolgens **OK** aan.
- 4. Lees de instructies op het scherm. Raak vervolgens Ga door aan.
- 5. Selecteer hoe je je kaartcorrecties wilt delen. Raak vervolgens **Volgende** aan.
- 6. Selecteer **Toon meldknop** en raak vervolgens **OK** aan.

De meldknop wordt links in de rijweergave getoond.

### Een kaartfout corrigeren

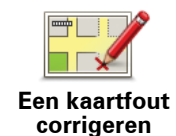

**Belangrijk**: om veiligheidsredenen moet je tijdens het rijden niet de volledige details van een kaartcorrectie invoeren. Markeer in plaats daarvan de locatie van de kaartfout en voer later alle details in.

Om een kaartfout te corrigeren, doe je het volgende:

- 1. Raak Kaartcorrecties aan in het menu Services.
- 2. Raak Corrigeer kaartfout aan.
- 3. Selecteer het type kaartcorrectie dat je wilt melden.
- 4. Selecteer hoe je de locatie wilt kiezen.
- 5. Selecteer de locatie. Raak vervolgens OK aan.
- 6. Voer de details van de correctie in. Raak vervolgens OK aan.
- 7. Raak Verzenden aan.

De correctie wordt opgeslagen en de informatie wordt verzonden naar Map Share.

### Typen kaartcorrecties

Als je een correctie op je kaart wilt aanbrengen, raak je in het menu Services de optie **Kaartcorrecties** aan, gevolgd door **Corrigeer kaartfout**. Er bestaan verschillende soorten kaartcorrecties.

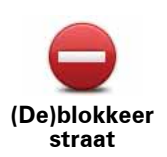

Raak deze knop aan om een straat te blokkeren of deblokkeren. Je kunt een straat in één of twee richtingen blokkeren of deblokkeren.

Als je bijvoorbeeld een straat in de buurt van je huidige locatie wilt corrigeren, doe je het volgende:

- 1. Raak (De)blokkeer straat aan.
- 2. Raak **Dichtbij jou** aan om een straat dicht bij je huidige locatie te selecteren. Je kunt een straat op naam, een straat dicht bij je thuislocatie of een straat op de kaart selecteren.
- 3. Selecteer de straat of het gedeelte van de straat dat je wilt corrigeren door het op de kaart aan te raken.

De straat die je selecteert, wordt gemarkeerd en de cursor geeft de naam van de straat aan.

4. Raak OK aan.

Je navigatiesysteem toont de straat en laat zien of het verkeer voor beide richtingen is geblokkeerd of mogelijk is.

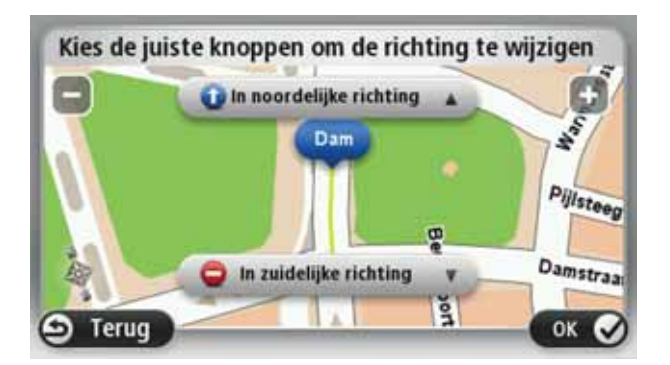

- 5. Raak een van deze richtingknoppen aan om de verkeersstroom in die richting te blokkeren of deblokkeren.
- 6. Raak **OK** aan.

De volgende keer dat je het navigatiesysteem aansluit op MyTom-Tom worden je wijzigingen gedeeld met de TomTom Map Sharecommunity.

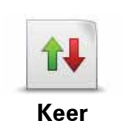

rijrichting om

Raak deze knop aan om de rijrichting te wijzigen in een eenrichtingsstraat waarvan de rijrichting afwijkt van de richting die op de kaart wordt weergegeven.

**Opmerking**: de functie Keer rijrichting om werkt alleen in straten met eenrichtingsverkeer. Als je een straat voor tweerichtingsverkeer kiest, kun je de straat blokkeren/deblokkeren in plaats van de rijrichting te veranderen.

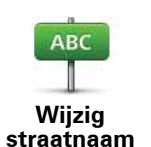

Raak deze knop aan om de naam van een straat op je kaart te wijzigen.

Als je bijvoorbeeld de naam van een straat in de buurt van je huidige locatie wilt wijzigen:

### 1. Raak Wijzig Straatnaam aan.

- 2. Raak Dichtbij jou aan.
- 3. Selecteer de straat of het gedeelte van de straat dat je wilt corrigeren door het op de kaart aan te raken.

De straat die je selecteert, wordt gemarkeerd en de cursor geeft de naam van de straat aan.

- Raak OK aan.
- 5. Voer de juiste straatnaam in.
- 6. Raak OK aan.

Raak deze knop aan om onjuiste afslagbeperkingen te wijzigen en te melden.

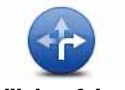

Wijzig afslagbeperkingen

60 Wijzig Raak deze knop aan om de maximumsnelheid te wijzigen en te melden.

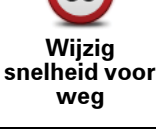

Raak deze knop aan om een rotonde toe te voegen of te verwijderen.

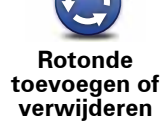

Raak deze knop aan om een Nuttige plaats (NP) toe te voegen.

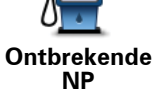

Als je bijvoorbeeld een nieuw restaurant in de buurt van je huidige locatie wilt toevoegen:

- 1. Raak Ontbrekende NP aan.
- 2. Raak Restaurant aan in de lijst met NP-categorieën.
- 3. Raak Dicht bij jou aan.
- 4. Selecteer de locatie van het ontbrekende restaurant.

Je kunt de locatie selecteren door het adres in te voeren of de locatie op de kaart te selecteren. Selecteer Dicht bij iou of Dicht bij huis om de kaart op je huidige locatie of thuislocatie te openen.

- 5. Raak OK aan.
- 6. Voer de naam van het restaurant in en raak OK aan.
- 7. Als je het telefoonnummer van het restaurant weet, voer je dit in en raak je vervolgens **OK** aan.

Als je het nummer niet weet, raak je gewoon **OK** aan zonder een nummer in te voeren.

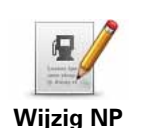

Raak deze knop aan om een bestaande NP te bewerken.

Je kunt deze knop gebruiken om de volgende wijzigingen in een NP aan te brengen:

- Verwijder NP.
- Wijzig NP-naam.
- Wijzig het telefoonnummer van de NP.
- Wijzig de categorie waar een NP bij hoort.
- Verplaats NP op de kaart.

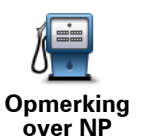

Raak deze knop aan om een opmerking over een NP in te voeren. Gebruik deze knop als je de NP-fout niet kunt wijzigen met de knop Wijzig NP.

over NP

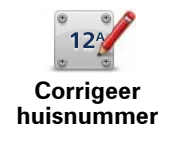

Raak deze knop aan om de locatie van een huisnummer te corrigeren. Voer het adres in dat je wilt corrigeren, en geef vervolgens de juiste locatie van het huisnummer aan.

Raak deze knop aan om een bestaande straat te bewerken. Zodra je de straat hebt geselecteerd, kun je een fout melden. Je kunt meer dan één type fout per straat melden.

**Bestaande** straat

۳L

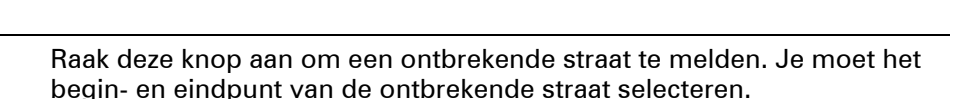

? Ontbrekende

Plaats

### straat

Raak deze knop aan om een fout over een stad te melden. Je kunt de volgende soorten fouten melden:

- Plaats ontbreekt
- Onjuiste plaatsnaam •
  - Alternatieve plaatsnaam
  - Overig

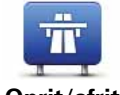

Raak deze knop aan om een fout melden over een op- of afrit van een snelweg.

Oprit/afrit snelweg

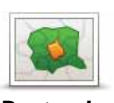

Raak deze knop aan om een fout over een postcode te melden.

Postcode

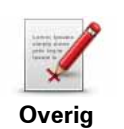

Raak deze knop aan om andere typen correcties te melden.

Deze correcties worden niet meteen toegepast op je kaart. Je TomTom navigation module verstuurt een speciale melding naar TomTom Map Share.

Je kunt ontbrekende straten, fouten in op- en afritten van snelwegen en ontbrekende rotondes melden. Als geen van deze rapporten van toepassing is op de correctie die je wilt melden, geef je een algemene omschrijving op en raak je Overige aan.

# **10.** Geluiden en stemmen

Over geluiden en stemmen

De voorste luidspreker van de Sony XNV wordt gebruikt om geluiden en stemmen af te spelen vanaf je TomTom navigation module. Je TomTom navigation module gebruikt geluid voor het volgende:

- Rij-instructies en andere routeaanwijzingen
- Waarschuwingen die je hebt ingesteld

Er zijn twee soorten stemmen beschikbaar voor je navigation module:

Computerstemmen

Computerstemmen worden gegenereerd door je navigation module. Ze geven routeaanwijzingen en lezen plaats- en straatnamen, verkeersinformatie, weerberichten, gebruikersberichten en zelfstudies hardop voor.

Menselijke stemmen

Deze worden opgenomen door een acteur en geven alleen routeaanwijzingen.

### Informatie over computerstemmen

Je TomTom navigation module gebruikt tekst-naar-spraaktechnologie en computerstemmen voor het oplezen van straatnamen op je kaart terwijl het systeem je op je route begeleidt.

De computerstem analyseert de hele woordgroep of zin voordat de instructie wordt uitgesproken, om er zo voor te zorgen dat de zin zo natuurgetrouw mogelijk wordt uitgesproken.

Computerstemmen kunnen buitenlandse plaats- en straatnamen herkennen en uitspreken. Zo kan een Engelse computerstem bijvoorbeeld Franse straatnamen oplezen en uitspreken.

### **Belangrijk**:

Als je een computerstem nodig hebt die niet in jouw taal beschikbaar is, moet je de Engelstalige computerstem installeren en gebruiken. Voor meer informatie over computerstemmen ga je naar **www.tomtom.com/services**.

### Een stem kiezen

Als je een andere stem op je TomTom navigation module wilt selecteren, raak je **Stemmen** in het menu Instellingen aan. Raak vervolgens **Wijzig stem** aan en selecteer de gewenste stem.

### Het volumeniveau wijzigen

Je kunt het volume op je TomTom navigation module op diverse manieren wijzigen.

• In de rijweergave.

Raak het middengedeelte van de statusbalk aan en verplaats de schuifregelaar om het volume aan te passen. De laatste routeaanwijzing wordt afgespeeld, zodat je het nieuwe volumeniveau kunt horen.

• In het menu Instellingen.

Taak **Instellingen** aan in het hoofdmenu, gevolgd door **Volume-instellingen**. Verplaats vervolgens de schuifregelaar om het volume aan te passen. Raak **Test** aan om het nieuwe volumeniveau te horen.

# 11. Instellingen

### Informatie over instellingen

Je kunt de weergave en de werking van je TomTom navigation module veranderen. De meeste instellingen op je navigatiesysteem kun je raadplegen door **Instellingen** in het hoofdmenu aan te raken.

### Gebruik nachtkleuren/Gebruik daglichtkleuren

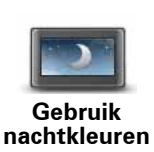

Raak deze knop aan om de kaart in donkerdere kleuren weer te geven.

Bij een nachtelijke rit of een route door een donkere tunnel is het voor de bestuurder gemakkelijker het scherm te zien en wordt hij/zij minder snel afgeleid wanneer de kaart in donkerdere kleuren wordt weergegeven.

Raak deze knop aan om de kaart in helderdere kleuren weer te geven.

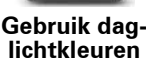

### Stembegeleiding uitschakelen / Stembegeleiding inschakelen

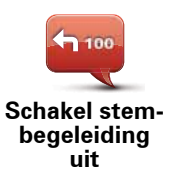

Raak deze knop aan om de stembegeleiding uit te schakelen. Je hoort nu geen gesproken route-instructies meer, maar hoort nog wel informatie zoals verkeersinfo en waarschuwingen.

Stembegeleiding wordt ook uitgeschakeld als je **Zet geluid uit** in het menu Instellingen aanraakt.

**Opmerking**: als je een andere stem selecteert voor je navigation module, dan gaat de stembegeleiding automatisch over naar de nieuwe stem.

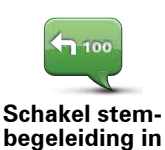

Raak deze knop aan voor stembegeleiding en gesproken route-instructies.

### Status en informatie

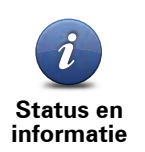

Raak deze knop aan voor technische informatie over je TomTom navigation module, zoals het serienummer van je navigatiesysteem, versie van je applicatie en de kaartversie.

Je kunt ook de huidige status van de GPS-ontvangst bekijken.

### Beheer favorieten

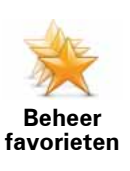

Raak deze knop aan om Favorieten toe te voegen, te hernoemen of te verwijderen.

Favorieten maken het je gemakkelijk een locatie te selecteren zonder het adres in te voeren. Dit hoeven niet je favoriete plaatsen te zijn; Favorieten zijn eigenlijk een verzameling nuttige adressen.

Om een nieuwe Favoriet te maken, raak je **Voeg toe** aan. Voer vervolgens het locatieadres in op dezelfde manier als je een adres invoert bij het plannen van een route.

| Kies een favoriet:   |      |
|----------------------|------|
| 🜟 Bill               |      |
| 🔆 Fred               |      |
| 🜟 Home               |      |
| 🔶 John               |      |
| 쑺 Rokin 1, Amsterdam |      |
| 쑺 Work               |      |
| Voeg toe             | ок 🖌 |

Om een bestaande Favoriet te bekijken of te wijzigen, raak je een van de items in de lijst aan. Om meer Favorieten op de kaart te zien, raak je de linker- of rechterknoppen aan.

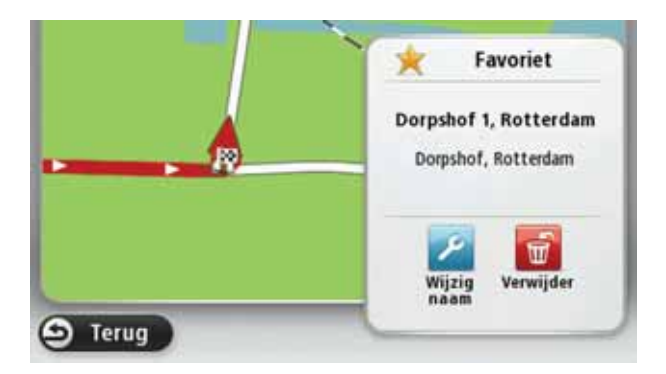

### Maak je eigen menu

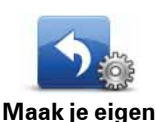

menu

Als je deze knop aanraakt, kun je maximaal zes knoppen toevoegen aan je eigen gepersonaliseerde menu.

n Als je menu slechts een of twee knoppen bevat, worden beide knoppen getoond in de rijweergave.

Als je menu drie of meer knoppen bevat, wordt er één enkele knop getoond in de rijweergave; het menu wordt geopend wanneer je deze knop aanraakt.

### Stemmen

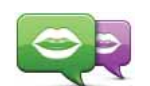

Raak deze knop aan om de stem te wijzigen die gesproken instructies en andere routeaanwijzingen geeft.

Wijzig stem

Er is een groot verscheidenheid aan stemmen beschikbaar. Zo zijn er computerstemmen die rechtstreeks vanaf de kaart straatnamen en andere informatie kunnen oplezen, en menselijke stemmen die zijn opgenomen door acteurs.

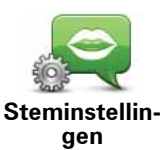

Raak deze knop aan om de soort gesproken instructies en andere routeaanwijzingen in stellen die je TomTom navigation module voorleest.

### Volume-instellingen

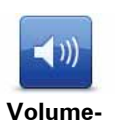

Raak deze knop aan om het volumeniveau op je TomTom navigation module in te stellen. Beweeg de schuifregelaar om het volume te wijzigen.

instellingen

### **Opstart-instellingen**

Opstart-instel lingen Raak deze knop aan om in te stellen wat er gebeurt wanneer je je TomTom navigation module opstart.

### Stel klok in

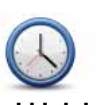

Raak deze knop aan om de tijdsindeling te selecteren. Zodra je een GPS-bepaling hebt, wordt de tijd automatisch ingesteld. Als je geen GPS-bepaling hebt, kun je ervoor kiezen de tijd handmatig in te stellen.

Stel klok in

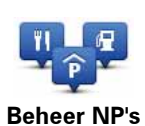

Raak deze knop aan om je eigen NP-categorieën en -locaties te beheren.

**Tip**: om onjuiste of ontbrekende informatie over een bestaande Nuttige Plaats te melden, gebruik je de service Map Share, zodat je je correcties met de Map Share-community kunt delen.

Je kunt je navigation module zodanig instellen dat je wordt gewaarschuwd wanneer je in de buurt van geselecteerde NP-locaties bent. Op deze manier kun je het navigatiesysteem bijvoorbeeld zo instellen dat je wordt geïnformeerd wanneer je een benzinestation nadert.

Je kunt je eigen NP-categorieën maken en je eigen NP-locaties aan deze categorieën toevoegen.

Zo kun je bijvoorbeeld een nieuwe NP-categorie aanmaken met de naam Vrienden. Vervolgens kun je de adressen van je vrienden als NP's aan deze nieuwe categorie toevoegen.

Raak de volgende knoppen aan om je eigen NP's te maken en te onderhouden.

- Voeg NP toe raak deze knop aan om een locatie toe te voegen aan een van je eigen NP-categorieën.
- Waarschuw nabij NP raak deze knop aan om je navigation module zodanig in te stellen dat je wordt gewaarschuwd wanneer je in de buurt van geselecteerde NP's bent.
- Verwijder NP raak deze knop aan om een van je eigen NP's te verwijderen.
- Wijzig NP raak deze knop aan om een van je eigen NP's te wijzigen.
- Voeg NP-categorie toe raak deze knop aan om een nieuwe NPcategorie toe te voegen.
- Verwijder NP-categorie raak deze knop aan om een van je eigen NP-categorieën te verwijderen.

### Toon NP op kaart

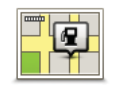

Raak deze knop aan om de soorten Nuttige Plaatsen (NP's) te selecteren die je op de kaart wilt weergeven.

Toon NP op kaart 1. Raak **Toon NP op kaart** aan in het menu Instellingen.

2. Selecteer de NP-categorieën die je op de kaart wilt weergeven.

Raak **Zoek** aan en gebruik het toetsenbord om naar een categorienaam te zoeken.

- 3. Selecteer of de NP's in 2D of 3D op de kaart moeten worden weergegeven.
- 4. Raak OK aan.

Nuttige Plaatsen worden als symbolen op de kaart weergegeven.

### Wijzig thuislocatie

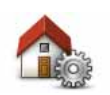

Raak deze knop aan om je thuislocatie in te stellen of te wijzigen. Je voert het adres in op dezelfde wijze als bij het plannen van een route.

Wijzig thuislocatie Je Thuislocatie biedt een gemakkelijke manier om een route naar een belangrijke locatie te plannen.

Voor de meeste mensen is de Thuislocatie het eigen adres. Je kunt er echter ook voor kiezen een andere veel bezochte bestemming als Thuislocatie in te stellen, zoals je werk.

### Wissel kaart

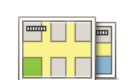

Raak deze knop aan om de kaart te selecteren die je voor de routeplanning en navigatie wilt gebruiken.

Wissel kaart

Hoewel er meer dan één kaart op het navigatiesysteem kan staan, kun je voor de routeplanning en navigatie slechts één kaart tegelijk gebruiken.

Om je huidige kaart te wisselen voor het plannen van een route in een ander land of andere regio, wijzig je simpelweg deze instelling.

**Let op**: wanneer je voor het eerst een nieuwe kaart selecteert, moet je mogelijk verbinding maken met je MyTomTom-account en de kaart activeren.

### Routeplanning-instellingen

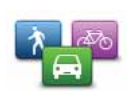

Routeplan-

ning-instellinaen Raak deze knop aan om in te stellen op welke manier je TomTom navigation module de routes berekent die je plant.

Stel het type route in dat je door je navigation module wilt laten berekenen.

Raak **IQ Routes** aan als je wilt dat je navigatiesysteem gebruik maakt van IQ Routes voor het plannen van de beste route.

Stel in of je wilt worden gewaarschuwd als je route door een gebied loopt waarvoor je kaart slechts over beperkte informatie beschikt.

Stel in hoe je navigation module moet omgaan met tolwegen en veerbootovertochten wanneer het navigatiesysteem een route berekent.

Stel in of je na het plannen van je route wilt dat je routeoverzichtscherm automatisch wordt gesloten. Als je **Nee** selecteert, moet je elke keer dat je een route plant, **OK** aanraken om het overzichtsscherm te sluiten.

### Veiligheids-instellingen

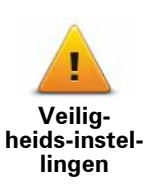

Raak deze knop aan om de veiligheidsfuncties te selecteren die je op je TomTom navigation module.

### **Autosymbool**

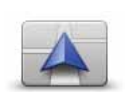

Raak deze knop aan om het autosymbool te wijzigen waarmee je huidige locatie in de rijweergave wordt getoond.

### Autosymbool

### 2D/3D-instellingen

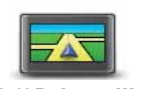

Raak deze knop aan om de standaardweergave van de kaart in te stellen. Om te schakelen tussen 2D- en 3D-weergave tijdens het rijden, raak je in de rijweergave het middengedeelte van de statusbalk aan.

2D/3D-instellingen

Soms is het makkelijker om een kaart van bovenaf te bekijken, bijvoorbeeld als je door een complex wegennetwerk navigeert.

In de 2D-weergave zie je een tweedimensionale weergave van de kaart, alsof je deze van bovenaf bekijkt.

In de 3D-weergave zie je een driedimensionale weergave van de kaart, alsof je door het landschap rijdt.

De volgende knoppen zijn beschikbaar:

- Draai kaart in rijrichting in 2D-weergave raak deze knop aan om de kaart automatisch te draaien zodat de richting waarin je reist altijd bovenaan wordt weergegeven.
- Schakel over naar 3D-weergave bij het volgen van een route raak deze knop aan om de kaart automatisch in de 3D-weergave te tonen wanneer je een route volgt.

### Statusbalk-instellingen

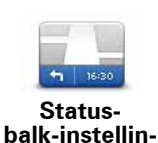

gen

Raak deze knop aan om te selecteren welke informatie je op de statusbalk wilt zien.

- Horizontaal toon de statusbalk onderaan de Rijweergave.
- Verticaal toon de statusbalk aan de rechterkant van de Rijweergave.
- Maximumsnelheid

**Belangrijk**: de maximumsnelheid wordt naast je huidige snelheid weergegeven en als je harder rijdt dan de maximumsnelheid, wordt je snelheid rood weergegeven.

Informatie over maximumsnelheden is niet voor alle wegen beschikbaar.

- Huidige tijd
- **Resterende afstand** de afstand tot je bestemming.
- **Speling** je navigation module geeft aan hoe laat of vroeg je aankomt vergeleken met de gewenste aankomsttijd die je bij het plannen van de route hebt ingesteld.

### Wijzig kaartkleuren

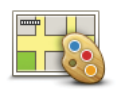

Wijzig kaartkleuren Raak deze knop aan om kleurenschema's te selecteren voor kaartkleuren voor overdag en 's nachts en om **Koppel nachtkleuren aan koplampen** in te stellen. Als je handmatig tussen de daglichtkleuren en nachtkleuren wilt schakelen, kun je **Gebruik nachtkleuren** of **Gebruik daglichtkleuren** aanraken in het menu Instellingen.

Raak **Zoek** aan om te zoeken naar een kleurenschema door de naam te typen.

Om meer kleurenschema's te downloaden, ga je naar **tomtom.com**.

### Toetsenbord-instellingen

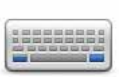

Raak deze knop aan om de gewenste toetsenborden en de indeling van het Latijnse toetsenbord te selecteren.

Toetsenbord-instellingen Je gebruikt het toetsenbord om namen en adressen in te voeren, bijvoorbeeld bij het plannen van een route of het zoeken naar de naam van een plaats of een plaatselijk restaurant.

### Wijzig taal

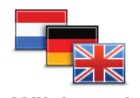

Raak deze knop aan om de taal te wijzigen die wordt gebruikt voor alle knoppen en berichten op je navigation module.

Wijzig taal

Je kunt uit een uitgebreide reeks talen kiezen. Wanneer je de taal wijzigt, heb je meteen de gelegenheid de stem te wijzigen.

### **Kies eenheden**

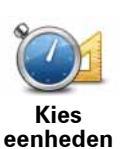

Raak deze knop aan om de eenheden in te stellen die op je navigation module worden gebruikt voor functies zoals routeplanning.

### Bedien linkshandig/Bedien rechtshandig

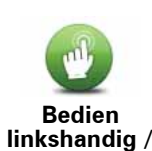

Bedien rechtshandig Raak deze knop aan om rechts- of linkshandige bediening eenvoudiger te maken.

Dit is van invloed op onderdelen zoals de zoombalk bij het bekijken van de kaart.

### Geavanceerde instellingen

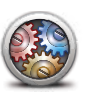

Geavanceerde instellingen Raak deze knop aan om de volgende geavanceerde instellingen te selecteren:

- Toon huisnummer vóór straatnaam wanneer je deze instelling selecteert, worden adressen weergegeven met het huisnummer gevolgd door de straatnaam, bijvoorbeeld 10 Downing Street.
- **Toon straatnamen** wanneer je deze instelling selecteert, worden straatnamen op de kaart in de rijweergave getoond. Je hoeft deze optie niet te selecteren wanneer je navigation module is ingesteld op het voorlezen van straatnamen met een computerstem.
- **Toon volgende straatnaam** wanneer deze instelling is geselecteerd, wordt de naam van de volgende straat op je route boven in de rijweergave getoond.
- Toon huidige straatnaam op kaart wanneer deze instelling is geselecteerd, wordt de naam van de straat waar je rijdt onder in de rijweergave getoond.
- **Toon locatievoorbeeld** wanneer deze instelling is geselecteerd, krijg je een grafisch overzicht van je bestemming te zien tijdens het plannen van je route.
- · Schakel automatisch zoomen in 2D-weergave in
- Schakel automatisch zoomen in 3D-weergave in
- **Toon rijstrookafbeeldingen** wanneer deze instelling is geselecteerd, wordt er een grafisch overzicht van de weg voor je weergegeven, inclusief de rijstrook die je moet nemen bij het naderen van een knooppunt of afslag op de snelweg. Deze functie is niet voor alle wegen beschikbaar.
- Pas klok automatisch aan voor tijdzone

### Herstel fabrieksinstellingen

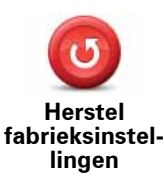

Raak deze knop aan om al je persoonlijke instellingen te verwijderen en de standaardfabrieksinstellingen op je TomTom navigation module.

Dit is geen software-update en heeft geen invloed op de versie van de softwareapplicatie op je navigation module.

# Belangrijk: met deze functie worden al je persoonlijke instellingen verwijderd!

Als je je persoonlijke informatie en instellingen wilt behouden, moet je een volledige back-up van je navigation module uitvoeren voordat je het navigatiesysteem reset. Je kunt dan al je persoonlijke informatie en instellingen herstellen nadat je het navigatiesysteem hebt gereset.

Dit geldt ook voor items zoals je Thuislocatie, Favoriete locaties, je persoonlijke menu's, je NP-categorieën en NP-locaties.

# 12. Nuttige plaatsen

Informatie over Nuttige Plaatsen

Nuttige Plaatsen of NP's zijn nuttige plaatsen op de kaart.

Een aantal voorbeelden zijn:

- Restaurants
- · Hotels
- Musea
- Parkeergarages
- Benzinestations

**Tip**: om onjuiste of ontbrekende informatie over een bestaande Nuttige Plaats te melden, gebruik je de service Map Share, zodat je je correcties met de Map Share-community kunt delen.

### **Beheer NP's**

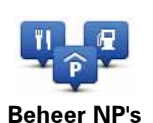

Raak deze knop aan om je NP-categorieën en -locaties te beheren.

**Tip**: om onjuiste of ontbrekende informatie over een bestaande Nuttige Plaats te melden, gebruik je de service Map Share, zodat je je correcties met de Map Share-community kunt delen.

Je kunt je navigation module zodanig instellen dat je wordt gewaarschuwd wanneer je in de buurt van geselecteerde NP-locaties bent. Op deze manier kun je het navigatiesysteem bijvoorbeeld zo instellen dat je wordt geïnformeerd wanneer je een benzinestation nadert.

Je kunt je eigen NP-categorieën maken en je eigen NP-locaties aan deze categorieën toevoegen.

Dit houdt in dat je bijvoorbeeld een nieuwe NP-categorie kunt maken met de naam Vrienden. Vervolgens kun je de adressen van je vrienden als NP's toevoegen aan deze nieuwe categorie.

Raak de volgende knoppen aan om je eigen NP's te maken en te onderhouden.

- **Voeg NP toe** raak deze knop aan om een locatie toe te voegen aan een van je eigen NP-categorieën.
- Waarschuw nabij NP raak deze knop aan om je navigation module zodanig in te stellen dat je wordt gewaarschuwd wanneer je in de buurt van geselecteerde NP's bent.
- Verwijder NP raak deze knop aan om een van je eigen NP's te verwijderen.

- Wijzig NP raak deze knop aan om een van je eigen NP's te wijzigen.
- Voeg NP-categorie toe raak deze knop aan om een nieuwe NP-categorie toe te voegen.
- Verwijder NP-categorie raak deze knop aan om een van je eigen NP-categorieën te verwijderen.

NP's maken

Tip: je kunt via MyTomTom NP-sets downloaden en je eigen NP-sets met anderen delen.

- 1. Raak het scherm aan om het Hoofdmenu te openen.
- 2. Raak Instellingen aan.
- 3. Raak Beheer NP's aan.
- 4. Als er geen NP-categorieën zijn of de gewenste categorie niet bestaat, raak je **Voeg NPcategorie toe** aan en maak je een nieuwe categorie.

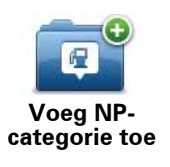

Elke NP moet in een NP-categorie worden ingedeeld. Dit houdt in dat je minstens één NP-categorie moet hebben gemaakt voordat je je eerste NP kunt maken.

Je kunt NP's alleen toevoegen aan NP-categorieën die je zelf hebt gemaakt.

Voor meer informatie over het maken van NP-categorieën lees je **NP's beheren**.

- 5. Raak Voeg NP toe aan.
- 6. Selecteer de NP-categorie die je voor de nieuwe NP wilt gebruiken.
- 7. Raak een knop aan om het NP-adres in te voeren op dezelfde manier als je een route plant.

| Thuis           | Raak deze knop aan om je Thuislocatie in te stellen als NP.<br>Dit is handig als je besluit je Thuislocatie te veranderen, maar eerst<br>een NP wilt maken met het huidige thuisadres.                                                                                                    |
|-----------------|----------------------------------------------------------------------------------------------------|
| <b>Favoriet</b> | Raak deze knop aan om van een Favoriet een NP te maken.<br>Het kan zijn dat je van een Favoriet een NP wilt maken omdat je<br>slechts een beperkts aantal Favorieten kunt maken. Als je meer<br>Favorieten wilt maken, moet je sommige Favorieten verwijderen.<br>Om te voorkomen dat je een Favoriet verliest, sla je de locatie op<br>als een NP voordat je de Favoriet verwijdert. |
| AB-1<br>Adres   | <ul> <li>Raak deze knop aan om een adres als nieuwe NP in te voeren.</li> <li>Wanneer je een adres invoert, kun je kiezen uit vier opties.</li> <li>Stadscentrum</li> <li>Straat en huisnummer</li> <li>Postcode</li> <li>Kruising</li> </ul>                                                                                                    |
|                 | • Kruising                                                                                                    |

| Recente<br>bestemming       | Raak deze knop aan om een NP-locatie te selecteren uit een lijst<br>met recent gebruikte bestemmingen.                                                                                 |
|-----------------------------|----------------------------------------------------------------------------------------------------|
|                             | Raak deze knop aan om een Nuttige Plaats (NP) toe te voegen als<br>NP.                                                                                                    |
| Nuttige Plaats              | Als je bijvoorbeeld een categorie aanmaakt met NP's van je favo-<br>riete restaurants, kun je deze optie gebruiken zodat je de adressen<br>van de restaurants niet hoeft in te voeren. |
|                             | Raak deze knop aan om je huidige locatie toe te voegen als NP.                                                                                                    |
| Mijn locatie                | Als je bijvoorbeeld een tussenstop maakt op een interessante<br>plaats, kun je deze knop aanraken om een nieuwe NP op de hui-<br>dige locatie te maken.                                |
|                             | Raak deze knop aan om een NP aan te maken met behulp van de<br>kaartbrowser.                                                                                                    |
| Locatie op de<br>kaart      | Gebruik de cursor om de locatie van de NP te selecteren en raak<br>vervolgens <b>OK</b> aan.                                                                                           |
|                             | Raak deze knop aan om een NP in te stellen door de breedte- en<br>lengtegraden in te voeren.                                                                                           |
| Lengte- en<br>breedtegraad  |                                                                                                    |
|                             | Raak deze knop aan om de locatie te selecteren waar je navigation module de laatste keer werd gedockt.                                                                                 |
| Positie van<br>laatste stop |                                                                                                    |

De NP wordt nu gemaakt en opgeslagen in de geselecteerde categorie.

NP's gebruiken voor het plannen van een route

Bij het plannen van een route kun je een NP gebruiken als bestemming.

Het volgende voorbeeld geeft aan hoe je een route naar een parkeerplaats in een stad kunt plannen:

- 1. Raak **Navigeer naar...** aan in het hoofdmenu.
- 2. Raak Nuttige plaats aan.
- 3. Raak NP in plaats aan.

**Tip**: het laatste NP dat je op je navigation module hebt bekeken, wordt ook getoond in het menu.

- 4. Voer de plaatsnaam in en selecteer de naam zodra deze in de lijst wordt getoond.
- 5. Raak de pijlknop aan om de lijst met NP-categorieën uit te breiden.

**Tip**: als je de naam van de NP die je wilt gebruiken al weet, kun je **Nuttige plaats zoeken** aanraken om de naam in te voeren en deze locatie te selecteren.

6. Scroll omlaag in de lijst en raak Parkeerplaats aan.

De parkeerplaats die zich het dichtst bij je bestemming bevindt, wordt boven aan de lijst getoond.

In de volgende tabel vind je uitleg over de afstanden die naast elke NP worden gegeven. De manier waarop de afstand wordt gemeten, hangt af van de manier waarop je in eerste instantie naar de NP hebt gezocht:

- NP dichtbij afstand vanaf je huidige locatie
- NP in plaats afstand vanaf het centrum van een plaats
- NP dicht bij huis afstand vanaf je Thuislocatie
- NP op de route afstand vanaf je huidige locatie
- NP nabij bestemming afstand vanaf je bestemming
- 7. Raak de naam van de gewenste parkeerplaats aan en raak **OK** aan wanneer de route is berekend.

Je TomTom navigation module zal je nu naar de parkeerplaats begeleiden.

Toon NP op kaart

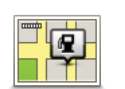

Raak deze knop aan om de soorten Nuttige Plaatsen (NP's) te selecteren die je op de kaart wilt weergeven.

Toon NP op kaart

- 1. Raak **Toon NP op kaart** aan in het menu Instellingen.
- 2. Selecteer de NP-categorieën die je op de kaart wilt weergeven.

Raak **Zoek** aan en gebruik het toetsenbord om naar een categorienaam te zoeken.

- 3. Selecteer of de NP's in 2D of 3D op de kaart moeten worden weergegeven.
- 4. Raak OK aan.

Nuttige Plaatsen worden als symbolen op de kaart weergegeven.

Waarschuwingen voor NP's instellen

Je kunt een waarschuwingsgeluid of -bericht instellen dat klinkt of wordt weergegeven wanneer je een geselecteerd type NP nadert, zoals een benzinestation.

In het volgende voorbeeld zie je hoe je een waarschuwingsgeluid kunt instellen dat klinkt zodra je op 250 meter van een benzinestation bent.

- 1. Taak **Beheer NP's** aan in het menu Instellingen.
- 2. Raak Waarschuw nabij NP aan.
- 3. Scroll omlaag in de lijst en raak **Benzinestation** aan.

**Tip**: om een waarschuwing te verwijderen raak je de categorienaam aan, gevolgd door **Ja**. Voor NP-categorieën die van een waarschuwing zijn voorzien, zie je naast de categorienaam een geluidssymbool.

4. Stel de afstand in op 250 meter en raak OK aan.

- 5. Selecteer Geluidseffect en raak Volgende aan.
- 6. Selecteer het waarschuwingsgeluid voor de NP en raak Volgende aan.
- 7. Als je de waarschuwing alleen wilt horen wanneer de NP direct op een geplande route ligt, selecteer je **Waarschuw alleen als NP op route ligt**. Raak vervolgens OK aan.

De waarschuwing is nu ingesteld voor de geselecteerde NP-categorie. Je krijgt een waarschuwingsgeluid te horen zodra je je op 250 meter van een benzinestation op je route bevindt.

# 13. Help

Informatie over het menu Help mij

Raak in het hoofdmenu **Help** aan om naar hulpdiensten en andere gespecialiseerde diensten te navigeren.

Als je bijvoorbeeld betrokken raakt bij een verkeersongeval, kun je het menu Help gebruiken om het dichtstbijzijnde ziekenhuis op te zoeken.

**Tip**: als je de knop Help niet ziet in het hoofdmenu, raak je **Instellingen** aan en vervolgens **Veiligheidsinstellingen**. Schakel het selectievakje bij **Toon tijdens het rijden alleen de** essentiële menuopties uit.

### **Opties voor het menu Help**

**Opmerking**: het kan zijn dat de informatie voor bepaalde diensten niet in alle landen beschikbaar is.

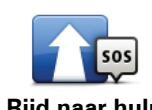

Raak deze knop aan om per auto naar een hulpdienst te navigeren.

Rijd naar hulp

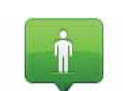

Raak deze knop aan om je huidige locatie op de kaart weer te geven.

Waar ben ik?

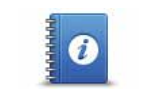

Raak deze knop aan om een aantal handleidingen te lezen, waaronder een handleiding Eerste hulp.

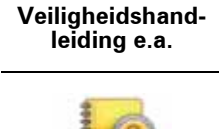

Producthandleidingen Raak deze knop aan om een aantal handleidingen te lezen die betrekking hebben op je navigatiesysteem.

# 14. Favorieten

Informatie over Favorieten

Met Favorieten kun je gemakkelijk een locatie selecteren zonder het adres in te voeren. Dit hoeven niet je favoriete plaatsen te zijn; Favorieten zijn eigenlijk een verzameling nuttige adressen.

Een favoriet maken

Om een Favoriet te maken, doe je het volgende:

- 1. Raak het scherm aan om het Hoofdmenu weer te geven.
- 2. Raak **Instellingen** aan om het menu Instellingen te openen.
- 3. Raak Beheer favorieten aan.
- 4. Raak Voeg toe aan.
- 5. Selecteer het type Favoriet door een van de onderstaande knoppen aan te raken:

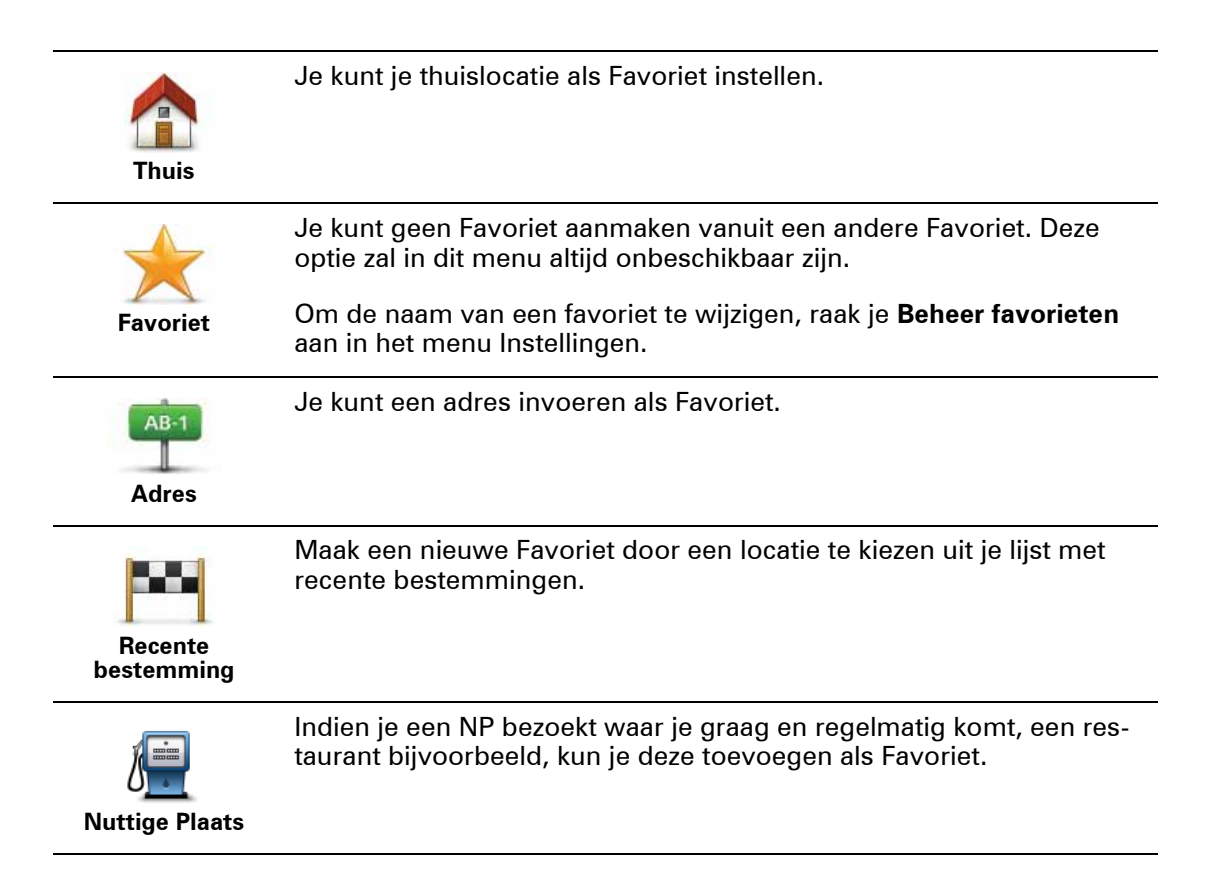

|                                                                                         | Raak deze knop aan om je huidige locatie als Favoriet toe te voegen.                                                                        |  |
|-----------------------------------------------------------------------------------------|----------------------------------------------------------------------------------------------------|--|
| Mijn locatie                                                                            | Als je bijvoorbeeld stopt op een plaats die je interessant vindt, kun je<br>deze plaats als favoriet instellen door deze knop aan te raken. |  |
| ,                                                                                       |                                                                                                    |  |
|                                                                                         | Raak deze knop aan om een Favoriet te maken met behulp van de<br>kaartbrowser.                                                              |  |
| Locatie op de<br>kaart                                                                  | Selecteer de locatie van de Favoriet met behulp van de cursor, en raak vervolgens <b>OK</b> aan.                                            |  |
|                                                                                         | Raak deze knop aan om een Favoriet in te stellen door de breedte-<br>en lengtegraden in te voeren.                                          |  |
| Lengte- en<br>breedtegraad                                                              |                                                                                                    |  |
| A                                                                                       | Raak deze knop aan om je laatste vastgelegde positie te selecteren als je bestemming.                                                       |  |
| Positie van<br>laatste stop                                                             |                                                                                                    |  |
| 6. Je navigation module geeft een suggestie voor de naam van je nieuwe Favoriet. Als je |                                                                                                    |  |

6. Je navigation module geeft een suggestie voor de naam van je nieuwe Favoriet. Als je een nieuwe naam wilt invoeren, hoef je de voorgestelde naam niet te wissen, je kunt gewoon beginnen te typen.

Tip: het is handig om je Favoriet een naam te geven die je gemakkelijk kunt onthouden.

7. Raak **OK** aan.

Je nieuwe Favoriet verschijnt nu in de lijst.

Nadat je een of twee Favorieten hebt toegevoegd, wordt je gevraagd of je vaak naar dezelfde locaties reist. Als je deze vraag met **JA** beantwoordt, kun je deze bestemmingen opgeven als favoriete bestemmingen. Elke keer dat je je navigatiesysteem inschakelt, kun je direct een van deze locaties selecteren als je bestemming. Als je deze bestemmingen wilt wijzigen of een nieuwe bestemming wilt selecteren, raak je **Opstartinstellingen** aan in het menu Instellingen en selecteer je vervolgens **Vraag een bestemming**.

### Een favoriet gebruiken

Normaal gesproken gebruik je een Favoriet om ergens naartoe te navigeren zonder het adres in te hoeven voeren. Om naar een Favoriet te navigeren, doe je het volgende:

- 1. Raak het touchscreen aan om het hoofdmenu weer te geven.
- 2. Raak Navigeer naar... aan.
- 3. Raak **Favoriet** aan.
- 4. Kies een favoriet uit de lijst.

Je krijgt nu je Favoriet op de kaart te zien. Je kunt **Parkeerplaats** aanraken om parkeerplaatsen in je lijst met nuttige punten in de buurt van je Favoriet weer te geven. Je kunt de Favoriet ook bellen of hier meer informatie over weergeven.

5. Raak Selecteer aan om naar deze Favoriet te navigeren.

Tip: gebruik de pijlen naar links en rechts om een andere Favoriet uit je lijst te kiezen.

Je navigation module berekent de route nu voor je.

6. Zodra de route is berekend, raak je **OK** aan.

Je navigation module zal onmiddellijk beginnen je naar je bestemming te leiden met gesproken instructies en visuele instructies op het scherm.

De naam van een Favoriet wijzigen

Om de naam van een Favoriet te wijzigen, doe je het volgende:

- 1. Raak het scherm aan om het Hoofdmenu weer te geven.
- 2. Raak Instellingen aan om het menu Instellingen te openen.
- 3. Raak Beheer favorieten aan.
- 4. Raak de favoriet aan waarvan je de naam wilt wijzigen.

Tip: gebruik de pijlen naar links en rechts om een andere Favoriet uit je lijst te kiezen.

- 5. Voer de nieuwe naam in en raak **OK** aan.
- 6. Raak **OK** aan.

Een Favoriet verwijderen

Om een Favoriet te verwijderen, doe je het volgende:

- 1. Raak het scherm aan om het Hoofdmenu weer te geven.
- 2. Raak Instellingen aan om het menu Instellingen te openen.
- 3. Raak Beheer favorieten aan.
- 4. Raak de Favoriet aan die je wilt verwijderen.

Tip: gebruik de pijlen naar links en rechts om een andere Favoriet uit je lijst te kiezen.

- 5. Raak **Ja** aan om het verwijderen te bevestigen.
- 6. Raak **OK** aan.

# 15. Flitsers

### Informatie over Flitsers

De service Flitsers waarschuwt je voor de volgende locaties van snelheidscamera's langs je route:

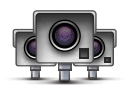

- Flitslocaties.
- Locaties waar veel ongelukken voorkomen.
- Mobiele flitslocaties.
- Trajectcontroles.
- Flitslocaties op tolwegen.
- Flitslocaties bij verkeerslichten.

Waarschuwingen voor flitsers

Er wordt standaard 15 seconden voordat je een flitslocatie bereikt, een waarschuwing gegeven.

Je wordt op drie manieren gewaarschuwd:

- Je TomTom navigation module geeft een waarschuwingsgeluid weer.
- Het type flitser en de afstand tot de flitslocatie worden weergegeven in de Rijweergave. Als er een snelheidslimiet voor de flitser is gemeld, dan wordt de snelheid ook in de Rijweergave getoond.
- De locatie van de flitser wordt weergegeven op de kaart.

**Opmerking:** voor camera's voor trajectmeting ontvang je een combinatie van pictogrammen en geluiden aan het begin, in het midden en aan het einde van de controle.

Tip: om het aantal seconden of het waarschuwingsgeluid te wijzigen, raak je de knop Meldingsinstellingen aan in het menu Flitsers.

De manier wijzigen waarop je wordt gewaarschuwd

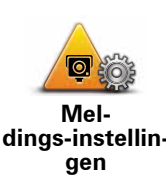

Om de manier te veranderen waarop je TomTom navigation module je waarschuwt voor flitsers, raak je de knop Meldingsinstellingen aan.

Je kunt vervolgens instellen hoe dicht je een flitser moet zijn genaderd voordat je wordt gewaarschuwd en welk type geluid moet worden weergegeven.

Ga als volgt te werk als je bijvoorbeeld het geluid wilt wijzigen dat wordt weergegeven wanneer je een vaste flitser nadert:

- 1. Raak in het hoofdmenu de knop Services aan.
- 2. Raak Flitsers aan.
- 3. Raak Meldingsinstellingen aan.

Er wordt een lijst met typen flitsers weergegeven. Naast de flitsers waarvoor een waarschuwing is ingesteld, wordt een luidspreker weergegeven.

- 4. Raak Vaste camera's aan.
- 5. Raak **NEE** aan om te voorkomen dat de waarschuwingen voor de vaste flitsers worden verwijderd.
- 6. Geef het aantal seconden op hoever van tevoren je wilt worden gewaarschuwd voordat je een flitslocatie bereikt. Raak dan OK aan.
- 7. Raak het geluid aan dat je wilt gebruiken voor de waarschuwing.

Tips: als je de waarschuwingsgeluiden voor een type flitser wilt uitschakelen, raak je Stilte aan in stap 7 hierboven. Als je het waarschuwingsgeluid uitschakelt, krijg je nog steeds een waarschuwing in de rijweergave te zien.

8. Raak JA aan om je wijzigingen op te slaan.

### Flitsersymbolen

Flitsers worden in de Rijweergave als symbolen weergegeven.

Wanneer je een gebied nadert met een waarschuwing, zie je een symbool en wordt er een waarschuwingsgeluid afgegeven.

Je kunt zowel het waarschuwingsgeluid veranderen als het aantal seconden dat de waarschuwing wordt gegeven voordat de locatie is bereikt.

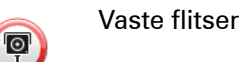

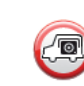

Mobiele flitser

| <b>(78)</b> | Flitslocatie verkeerslicht                                                                      |
|-------------|-------------------------------------------------------------------------------------------------|
| P           | Flitslocatie tolweg                                                                             |
| P           | Flitser rijwegbeperkingen - op een secundaire weg die het verkeer op een<br>grotere weg beperkt |
| 9           | Andere flitslocatie                                                                             |
|             | Voor de hand liggende mobiele flitsers                                                          |
| <b>PC</b>   | Trajectcontrole                                                                                 |
|             | Locatie waar veel ongelukken voorkomen                                                          |
| <b>P)</b>   | Flitsers in beide richtingen                                                                    |
|             | Onbewaakte spoorwegovergang                                                                     |
|             |                                                                                                 |

### Meldknop

Ga als volgt te werk om in de rijweergave de meldknop weer te geven:

- 1. Raak in het hoofdmenu de knop **Services** aan.
- 2. Raak Flitsers aan.
- 3. Raak Toon meldknop aan.
- 4. Raak **OK** aan.

De meldknop wordt links in de rijweergave weergegeven. Als je al gebruikmaakt van het snelmenu, wordt de optie toegevoegd aan de beschikbare knoppen in het snelmenu.

### **Tip:** om de meldknop te verbergen, raak je **Verberg meldknop** aan in het menu Flitsers.

Onderweg een nieuwe flitser melden

1. Raak in de rijweergave of het snelmenu de meldknop aan om de locatie van de camera te registreren.

Als je de meldknop binnen twintig seconden na ontvangst van een flitserwaarschuwing aanraakt, krijg je de optie een flitser toe te voegen of te verwijderen. Raak **Voeg flitslo-catie toe** aan.

2. Raak **Vaste flitser** of **Mobiele flitslocatie** aan, afhankelijk van het type flitslocatie dat je wilt melden.

- 3. Selecteer de flitser op de kaart en bevestig dat deze correct is.
- 4. Raak het type vaste camera aan dat je wilt melden, bijvoorbeeld een flitslocatie bij een verkeerslicht.

**Opmerking**: als er voor het type flitser een snelheidslimiet geldt, kun je deze ook opgeven.

Je krijgt een bericht als bevestiging dat je flitser wordt gemeld aan het Flitserteam van TomTom.

Een nieuwe flitslocatie melden vanuit huis

Je hoeft je niet op de locatie van de flitser te bevinden om een nieuwe locatie te kunnen melden. Ga als volgt te werk om vanuit huis een nieuwe flitslocatie te melden:

- 1. Raak in **Services** aan in het hoofdmenu van je navigatiesysteem.
- 2. Raak **Flitsers** aan.
- 3. Raak **Meld flitslocatie** aan.
- 4. Raak Vaste flitser of Mobiele flitser aan, afhankelijk van het type flitser.
- 5. Gebruik de cursor om de exacte locatie van de flitser op de kaart te markeren, en raak dan **OK** aan.
- 6. Raak Ja aan om de locatie van de flitser te bevestigen.
- 7. Raak het type flitser aan dat je wilt melden en indien nodig de snelheidslimiet voor de flitser.

Je ziet nu een bericht ter bevestiging dat je flitser wordt gemeld aan het Flitserteam.

Onjuiste waarschuwingen voor flitsers melden

Het kan voorkomen dat je een waarschuwing ontvangt voor een flitser die niet meer bestaat. Ga als volgt te werk om een onjuiste waarschuwing voor een flitser te melden:

1. Raak op de locatie van de onjuiste flitser in de Rijweergave de knop Melden aan.

**Opmerking**: dit moet binnen twintig seconden nadat de waarschuwing voor de flitser is ontvangen, worden gedaan.

2. Raak Verwijder aan.

De volgende keer dat je navigatiesysteem verbinding maakt met de TomTom-website, wordt de flitser als onjuist gemeld.

Typen vaste flitsers die je kunt melden

Wanneer je melding maakt van een vaste flitser, kun je selecteren welk type vaste flitser je meldt.

Dit zijn de verschillende typen vaste flitsers:

Dit type flitser controleert de snelheid van passerende voertuigen.

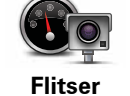

| Flitslocatie bij<br>stoplicht | Dit type flitser controleert of er auto's door rood licht rijden.                                 |
|-------------------------------|---------------------------------------------------------------------------------------------------|
| Flitslocatie<br>tolweg        | Dit type flitser controleert het verkeer rond tolhuizen op tolwegen.                              |
| Trajectcon-<br>trole          | Dit type flitser controleert de gemiddelde snelheid van voertuigen tus-<br>sen twee vaste punten. |
| Voertuigres-<br>trictie       | Dit type flitser controleert het verkeer op wegen met toegangsbeperkingen.                        |
| Andere flitser                | Alle andere typen flitslocaties die niet in een van de bovenstaande cate-<br>gorieën vallen.      |

### Waarschuwingen trajectcontrole

Bij het naderen van een trajectcontrole kun je verschillende soorten visuele en hoorbare waarschuwingen ontvangen.

Ongeacht de snelheid waarmee je rijdt, ontvang je altijd een waarschuwing voor het begin en einde van het traject. Eventuele tussentijdse waarschuwingen ontvang je om de 200 meter.

Alle waarschuwingen worden hieronder beschreven:

### Waarschuwing start traject

Als je het begin van een trajectcontrole nadert, krijg je een visuele waarschuwing te zien in de linkerbovenhoek van de Rijweergave met daaronder de afstand tot de camera. Er wordt ook een hoorbare waarschuwing gegeven.

Bovendien zie je een klein pictogram op de weg die de positie van het begin van de trajectcontrole aangeeft.

### Tussentijdse waarschuwing - type 1

Zodra je je in de trajectcontrole bevindt, niet te hard rijdt en bij het begin van de controle al een waarschuwing hebt ontvangen, krijg je in de Rijweergave een visuele waarschuwing te zien. Dit is om je eraan te herinneren dat je je nog steeds in de trajectcontrole bevindt.

### Tussentijdse waarschuwing - type 2

Zodra je je in de trajectcontrole bevindt, meer dan 100% van de toegestane snelheid rijdt en aan het begin van de controle al een waarschuwing hebt ontvangen, krijg je in de Rijweergave een visuele waarschuwing te zien met daarin de maximumsnelheid. Daarnaast wordt er een zachte hoorbare waarschuwing gegeven. Deze waarschuwingen hebben als doel je eraan te herinneren je snelheid te vertragen...

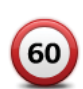

### Tussentijdse waarschuwing - type 3

Zodra je je in de trajectcontrole bevindt, meer dan 100% van de toegestane snelheid rijdt en aan het begin van de controle geen waarschuwing hebt ontvangen, krijg je in de Rijweergave een visuele waarschuwing te zien van de maximumsnelheid. Daarnaast wordt er een harde hoorbare waarschuwing gegeven.

Deze waarschuwingen worden alleen bij de EERSTE tussengelegen positie gegeven en hebben als doel je eraan te herinneren je snelheid te vertragen...

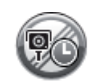

### Waarschuwing einde traject

Als je het einde van een trajectcontrole nadert, krijg je een visuele waarschuwing te zien in de Rijweergave met daaronder de afstand tot de camera. Er wordt een hoorbare waarschuwing gegeven.

Bovendien zie je een klein pictogram op de weg die de positie van het einde van de trajectcontrole aangeeft.

### Flitsermenu

Om het menu Flitsers te openen, raak je **Services** aan in het hoofdmenu, gevolgd door **Flitsers**.

| Meld flitser                    | Raak deze knop aan om een nieuwe flitslocatie te melden.                                                                                                    |
|---------------------------------|----------------------------------------------------------------------------------------------------|
| Mel-<br>dings-instel-<br>lingen | Raak deze knop aan om te selecteren welke waarschuwingen je wilt ont-<br>vangen en welke geluiden per waarschuwing moeten worden gebruikt.                                                                                                |
| Meldingen uit                   | Raak deze knop aan om de waarschuwingen uit te schakelen.                                                                                                    |
| Schakel<br>meldknop in          | Raak deze knop aan om de meldknop in te schakelen. De meldknop<br>wordt weergegeven in de rijweergave of in het snelmenu.<br>Wanneer de meldknop in de rijweergave wordt weergegeven, verandert<br>deze knop in <b>Verberg meldknop</b> . |
|                                 |                                                                                                    |

# 16. MyTomTom

Over MyTomTom

MyTomTom helpt je bij het beheren van de inhoud en services op je TomTom navigation module en biedt je toegang tot de TomTom-community. Je meldt je aan op MyTomTom via de TomTom-website. Het is een goed idee om regelmatig verbinding te maken tussen je navigation module en MyTomTom zodat je altijd over de nieuwste updates beschikt.

**Tip:** we raden je aan steeds een breedbandinternetverbinding te gebruiken wanneer je verbinding maakt tussen je navigatiesysteem en MyTomTom.

MyTomTom instellen

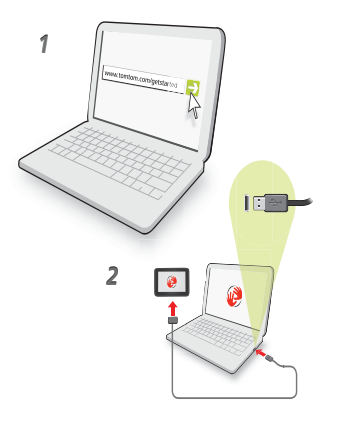

Om MyTomTom in te stellen, doe je het volgende:

- 1. Maak op je computer verbinding met internet.
- 2. Start een browser en ga naar tomtom.com/getstarted.
- 3. Klik op Download nu.

Je browser downloadt nu de applicatie MyTomTom-ondersteuning die je op je computer moet installeren om verbinding te maken tussen je navigatiesysteem en MyTom-Tom. Volg de instructies op het scherm als er tijdens het downloaden vragen worden gesteld.

4. Gebruik de USB-kabel om je navigatiesysteem aan te sluiten op je computer.

Je navigatiesysteem wordt vervolgens herkend en er worden mogelijke updates weergegeven.

**Belangrijk:** verbind de USB-aansluiting rechtstreeks met de computer en niet met een USB-hub of een USB-poort op het toetsenbord of de monitor.

Als de MyTomTom-ondersteuningsapplicatie eenmaal op je computer is geïnstalleerd, kun je via het systeemvak op je computer toegang krijgen tot MyTomTom.

**Tip:** wanneer je je navigatiesysteem aansluit op je computer, meldt MyTomTom of er updates beschikbaar zijn voor je navigatiesysteem.

MyTomTom-account

Om content en services te downloaden via TomTom heb je een MyTomTom-account nodig. Je kunt een account aanmaken wanneer je MyTomTom in gebruik neemt.

**Opmerking**: als je meer dan één TomTom-navigatiesysteem hebt, heb je voor elk navigatiesysteem een aparte MyTomTom-account nodig.

### Klantenservice 17.

Hulp bij het gebruik van je navigatiesysteem

Online is nog meer hulp beschikbaar op tomtom.com/support.

Status en informatie

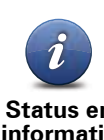

Raak deze knop aan om het menu Status en informatie te openen.

Status en informatie

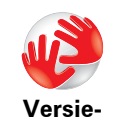

informatie

Raak deze knop aan voor technische informatie over je navigatiesysteem, zoals het serienummer van je navigatiesysteem en de versie van je TomTom app.

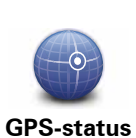

Raak deze knop aan om de huidige status van de GPS-ontvangst te zien.

# 18. Addendum

### Belangrijke veiligheidsmededelingen en -waarschuwingen

### **GPS (Global Positioning System)**

GPS (Global Positioning System) is een systeem dat met behulp van satellieten wereldwijd plaats- en tijdsinformatie verstrekt. Het GPS-systeem functioneert en wordt beheerd onder de exclusieve verantwoordelijkheid van de overheid van de Verenigde Staten, die verantwoordelijk is voor de beschikbaarheid en nauwkeurigheid van het systeem. Elke wijziging in de beschikbaarheid en nauwkeurigheid van het GPS-systeem kan de werking van je TomTom-navigatiesysteem beïnvloeden. TomTom kan niet aansprakelijk worden gesteld voor de beschikbaarheid en nauwkeurigheid van het GPS-systeem.

### Zorgvuldig gebruik

Het gebruik van een TomTom-navigatiesysteem ontslaat je niet van je plicht om je motorvoertuig met de gepaste zorgvuldigheid en aandacht te besturen.

### Onderhoud van je TomTom-navigatiesysteem

Laat je TomTom-navigatiesysteem of TomTom-accessoires nooit in het zicht achter wanneer je je auto verlaat. Als je dat wel doet, worden ze een gemakkelijke prooi voor dieven.

Indien mogelijk raden we je aan de veiligheidsvoorkeuren op je TomTom-navigatiesysteem te gebruiken. Je vindt de veiligheidsvoorkeuren in het voorkeurenmenu.

Ga zorgvuldig om met je TomTom-navigatiesysteem en reinig het op de juiste manier.

- Als je navigatiesysteem nat wordt, droog je het af met een zachte doek.
- Open onder geen enkele voorwaarde de behuizing van je navigatiesysteem. Dit kan gevaarlijk zijn en hierdoor vervalt je aanspraak op garantie.
- Stel je navigatiesysteem niet bloot aan hoge of lage temperaturen, aangezien dit tot onherstelbare-schade kan leiden. Laat het navigatiesysteem bijvoorbeeld niet achter in de auto op warme zomerdagen of tijdens koude winternachten.

### Batterij

Dit product maakt gebruik van een lithium-ionbatterij. Niet gebruiken in een vochtige, natte en/of corrosieve omgeving. Je mag het product niet plaatsen, opbergen of achterlaten in of nabij een hittebron, in een omgeving met hoge temperaturen, in sterk, direct zonlicht, in een magnetron of in een container onder druk en ook niet blootstellen aan temperaturen boven 60C (140F). Als je je niet houdt aan deze richtlijnen, kan er zuur uit de lithium-ionbatterij lekken, of kan de batterij heet worden, ontploffen of ontbranden en letsel en/of schade veroorzaken Je mag de batterij niet doorboren, openen of uit elkaar halen. Als de batterij lekt en je in aanraking komt met de gelekte vloeistof, moet je jezelf grondig afspoelen met water en onmiddellijk een arts raadplegen. Uit veiligheidsoverwegingen en om de gebruiksduur van de batterij te verlengen, is het niet mogelijk de batterij op te laden bij lage (onder 0C/32F) of hoge (boven 45C/113F) temperaturen.

Temperaturen: normaal gebruik: -0C (32F) tot +45C (113F); opbergen gedurende korte periode: -20C (-4F) tot + 60C (140F); opbergen gedurende lange periode: -20C (-4F) tot +25C (77F).

# Waarschuwing: als de batterij wordt vervangen door een verkeerd type batterij, ontstaat er kans op ontploffing.

De batterij mag niet door de gebruiker worden vervangen; probeer dit dan ook niet. Als je problemen hebt met de batterij, neem dan contact op met de klantendienst van TomTom.

DE LITHIUM-POLYMERENBATTERIJ IN DIT PRODUCT MOET WORDEN GERECY-CLED OF OP GEPASTE WIJZE WORDEN AFGEVOERD VOLGENS DE PLAATSE-LIJKE WET- EN REGELGEVING EN MAG NIET WORDEN AFGEVOERD ALS ONGESORTEERD HUISHOUDELIJK AFVAL. OP DEZE MANIER LEVER JE EEN POSITIEVE BIJDRAGE AAN HET MILIEU. LAAD JE TOMTOM-BATTERIJ ALLEEN OP IN DE GOEDGEKEURDE AUTODOCK OF GEBRUIK DE MEEGELEVERDE USB-KABEL OM AAN TE SLUITEN OP EEN COMPUTER.

De genoemde gebruiksduur van de batterij is de maximale gebruiksduur. De maximale gebruiksduur kan alleen worden behaald onder bepaalde atmosferische omstandigheden. De geschatte maximale gebruiksduur is gebaseerd op het profiel van de gemiddelde gebruiker.

Voor tips over het verlengen van de gebruiksduur van de batterij, raadpleeg je de Veelgestelde vragen voor je eigen land:

AU:www.tomtom.com/8703, CZ:www.tomtom.com/7509, DE:www.tomtom.com/ 7508, DK:www.tomtom.com/9298, ES:www.tomtom.com/7507, FI:www.tomtom.com/9299, FR:www.tomtom.com/7506, HU:www.tomtom.com/10251, IT:www.tomtom.com/7505, NL:www.tomtom.com/7504, PL:www.tomtom.com/7503, PT:www.tomtom.com/8029, RU:www.tomtom.com/10250, SE:www.tomtom.com/ 8704, UK:www.tomtom.com/7502, US:www.tomtom.com/7510

### **CE-keurmerk**

Dit product voldoet geheel aan de vereisten voor het CE-keurmerk bij gebruik in een huiselijke, bedrijfs- of licht industriële omgeving, en voldoet tevens aan alle van toepassing zijnde bepalingen van de betreffende EU-wetgeving.

# €0682

### **R&TTE-richtlijn**

TomTom verklaart hierbij dat de navigatiesystemen en accessoires van TomTom voldoen aan alle essentiële vereisten en overige relevante bepalingen van de EU-richtlijn 1999/5/ EG. De conformiteitsverklaring vind je hier: **www.tomtom.com/legal**.

### **AEEA-richtlijn**

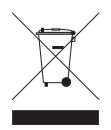

Met dit symbool op het product of de bijbehorende verpakking wordt aangegeven dat dit product niet mag worden verwerkt als huishoudelijk afval. Conform de EU-richtlijn 2002/96/EC voor afgedankte elektrische en elektronische apparatuur (AEEA), mag dit elektrische product niet worden afgevoerd als ongesorteerd gemeentelijk afval. Voor een correcte afvalverwerking moet dit product worden

teruggebracht naar het verkooppunt of naar het lokale gemeentelijke inzamelpunt voor recycling.

### **Dit document**

Deze handleiding is met de grootste zorg samengesteld. Het kan zijn dat door de continue productontwikkeling bepaalde informatie niet meer helemaal actueel is. De informatie in dit document kan zonder voorafgaande kennisgeving worden gewijzigd.

TomTom aanvaardt geen aansprakelijkheid voor technische of redactionele fouten of omissies in dit document, noch voor incidentele schade of gevolgschade voortvloeiend uit de prestaties of het gebruik van dit materiaal. Dit document bevat informatie die wordt beschermd door copyright. Niets uit dit document mag op welke wijze dan ook worden gefotokopieerd of gereproduceerd zonder voorafgaande schriftelijk toestemming van TomTom N.V.

Modelnamen

1MJ01

# **19.** Copyright notices

© 2010 TomTom N.V., The Netherlands. TomTom®, and the "two hands" logo, among others, are Trademarks owned by TomTom N.V. or one of its subsidiaries. Please see **www.tomtom.com/legal** for warranties and end user licence agreements applying to this product.

© 2010 TomTom N.V., Niederlande. TomTom®, das 'Zwei Hände'-Logo usw. sind registrierte Marken von TomTom N.V. oder eines zugehörigen Tochterunternehmens. Die für dieses Produkt geltenden Garantien und Endnutzerlizenzvereinbarungen finden Sie unter www.tomtom.com/legal.

© 2010 TomTom N.V., Pays-Bas. TomTom® et le logo composé de « deux mains », entre autres, font partie des marques commerciales appartenant à TomTom N.V. ou l'une de ses filiales. L'utilisation de ce produit est régie par notre garantie limitée et le contrat de licence utilisateur final, que vous pouvez consulter à l'adresse suivante : **www.tom-tom.com/legal** 

© 2010 TomTom N.V., Nederland. TomTom® en het logo met twee handen zijn onder andere handelsmerken die eigendom zijn van TomTom N.V. of een van haar dochterondernemingen. Ga naar **www.tomtom.com/legal** voor garanties en licentieovereenkomsten voor eindgebruikers die van toepassing zijn op dit product.

© 2010 TomTom N.V., The Netherlands TomTom® e il logo delle "due mani", fra gli altri, sono marchi registrati di proprietà di TomTom N.V. o di una delle sue filiali. Consultare **www.tomtom.com/legal** per le garanzie e i contratti di licenza per l'utente finale applicabili a questo prodotto.

© 2010 TomTom NV, Países Bajos. TomTom<sup>™</sup> y el logotipo "dos manos" son marcas comerciales, aplicaciones o marcas registradas de TomTom NV. Nuestra garantía limitada y nuestro acuerdo de licencia de usuario final para el software integrado son de aplicación para este producto; puede consultar ambos en **www.tomtom.com/legal**.

© 2010 TomTom N.V., Països Baixos. TomTom®, i el logotip amb les "dues mans", entre altres, formen part de les marques comercials de TomTom N.V. o d'una de les seves filials. Visiteu **www.tomtom.com/legal** per a obtenir informació sobre les garanties i els acords de llicència d'usuari final d'aquest producte.

© 2010 TomTom N.V., Holanda. TomTom® e o logótipo das "duas mãos", entre outras, são marcas comerciais detidas pela TomTom N.V. ou por uma das suas subsidiárias. Vá

© 2010 TomTom NV, Holland. TomTom<sup>™</sup> og logoet med "de to hænder" er blandt de varemærker, produkter og registrerede varemærker, der tilhører TomTom International B.V. Vores begrænsede garanti og slutbrugerlicensaftale for indlejret software gælder for dette produkt; begge dokumenter findes på **www.tomtom.com/legal**.

© 2010 TomTom N.V., Alankomaat. Muun muassa TomTom® ja kaksi kättä -logo ovat TomTom N.V:n tai sen tytäryhtiöiden omistamia tavaramerkkejä. Katso osoitteesta **www.tomtom.com/legal** tätä tuotetta koskevat takuut ja käyttöehtosopimukset.

© 2010 TomTom N.V., Nederland. TomTom®, og de "to hender"-logoen, blant andre, er varemerker eid av TomTom N.V. eller en av deres underleverandører. Vennligst se **www.tomtom.com/legal** for gjeldende garantier og lisensavtaler for sluttbrukere for dette produktet.

© 2010 TomTom NV, Nederländerna. TomTom<sup>™</sup> och logotypen "två händer" tillhör de varumärken, programvaror eller registrerade varumärken som ägs av TomTom International B.V. Vår begränsade garanti och vårt slutanvändarlicensavtal för inbyggd programvara kan gälla för denna produkt. Du kan läsa dem båda på **www.tomtom.com/legal**.

© 2010 TomTom N.V., Nizozemsko. TomTom® a logo "dvou rukou" jsou, mimo jiné, ochranné známky společnosti TomTom N.V. nebo jejích poboček. Navštivte prosím adresu **www.tomtom.com/legal**, kde naleznete informace o zárukách a licenčních smlouvách s koncovým uživatelem vztahujících se k tomuto výrobku.

© 2010 TomTom N.V., Hollandia. A TomTom®, és a "két kéz" embléma, többek között, a TomTom N.V. vagy leányvállalatai védjegye. A termékre vonatkozó garanciáról és a végfelhasználói licencszerződésekről részleteket a **www.tomtom.com/legal** oldalon olvashat.

© 2010 TomTom N.V., Holandia. TomTom<sup>™</sup> i logo z dwiema dłońmi, oraz inne, są zarejestrowanymi znakami towarowymi firmy TomTom N.V. lub jednej z jej spółek zależnych. Informacje o gwarancjach i umowach licencyjnych dla końcowego użytkownika tego produktu znajdują się na stronie **www.tomtom.com/legal**.

© 2010 TomTom N.V., Holandsko. TomTom® a logo "dve ruky" sú okrem ďalších ochranné známky, ktoré vlastní spoločnosť TomTom N.V. alebo jedna z jej dcérskych spoločností. Pozrite si stránku **www.tomtom.com/legal**, ak chcete informácie o zárukách a dohody o licencii pre koncového používateľ a týkajúce sa tohto produktu.

© 2010 TomTom N.V., Madalmaad. TomTom® ja "kahe käe" logo kuuluvad nende kaubamärkide hulka, mille omanikuks on TomTom N.V. või mõni selle filiaal. Tootele kehtivad garantiid ja lõppkasutaja litsentsilepingud leiad aadressilt **www.tomtom.com/legal**.

© 2010 TomTom N.V., Nyderlandai. TomTom® ir "dviejų plaštakų" formos logotipas, kaip ir daugelis kitų, priklauso TomTom N.V. arba kuriai nors dukterinei įmonei. Apie šiam pro© 2010 TomTom N.V., Nīderlande. TomTom® un "divu rociņu" logotips ir prečzīmes, kas pieder TomTom N.V. vai kādam tā meitas uzņēmumam. Garantijas un gala lietotāja līgumus, kas piemērojami šim izstrādājumam, skatiet vietnē **www.tomtom.com/legal**.

© 2010 TomTom N.V., Hollanda. TomTom® ve diğer logolar ile birlikte "iki el" logosunun mülkiyeti, TomTom N.V. veya bağlı şirketlerine aittir. Bu ürün için geçerli garanti ve son kullanıcı lisans sözleşmeleri için **www.tomtom.com/legal** sayfasına bakın.

© 2010 TomTom N.V., Holanda. TomTom® e o logotipo "duas mãos" entre outros, são marcas comerciais de propriedade da TomTom N.V. ou de uma de suas subsidiárias. Consulte **www.tomtom.com/legal** para obter garantias e contratos de licença de usuário final que se aplicam a este produto.

### Data Source

© 2010 Tele Atlas N.V. Based upon:

Topografische ondergrond Copyright S dienst voor het kadaster en de openbare registers, Apeldoorn 2006.

- © Ordnance Survey of Northern Ireland.
- © IGN France.
- © Swisstopo.
- © BEV, GZ 1368/2003.
- © Geonext/DeAgostini.
- © Norwegian Mapping Authority, Public Roads Administration / © Mapsolutions.
- © DAV, violation of these copyrights shall cause legal proceedings.

This product includes mapping data licensed from Ordnance Survey with the permission of the Controller of Her Majesty's Stationery Office. © Crown copyright and/or database right 2010. All rights reserved. Licence number 100026920.

© Roskartographia

Data Source

© 2010 Tele Atlas North America. Inc. All rights reserved.

SoundClear<sup>™</sup> acoustic echo cancellation software © Acoustic Technologies Inc.

*Text to Speech technology,* © 2010 Loquendo TTS. All rights reserved. Loquendo is a registered trademark. www.loquendo.com

MPEG Layer-3 audio coding technology licensed from Fraunhofer IIS and Thomson.

Supply of this product does not convey a license nor imply any right to distribute content created with this product in revenue-generating broadcast systems (terrestrial, satellite, cable and/or other distribution channels), streaming applications (via Internet, intranets and/or other networks), other content distribution systems (pay-audio or audio-ondemand applications and the like) or on physical media (compact discs, digital versatile discs, semiconductor chips, hard drives, memory cards and the like). An independent license for such use is required. For details, please visit mp3licensing.com

Some images are taken from NASA's Earth Observatory.

The purpose of NASA's Earth Observatory is to provide a freely-accessible publication on the Internet where the public can obtain new satellite imagery and scientific information about our home planet.

The focus is on Earth's climate and environmental change: earthobservatory.nasa.gov/

The software included in this product contains copyrighted software that is licensed under the GPL. A copy of that license can be viewed in the License section. You can obtain the complete corresponding source code from us for a period of three years after our last shipment of this product. For more information, visit tomtom.com/gpl or to call your local TomTom customer support team, visit tomtom.com/support and upon your request we will send you a CD with the corresponding source code.

*Linotype, Frutiger and Univers are trademarks of Linotype GmbH registered in the U.S. Patent and Trademark Office and may be registered in certain other jurisdictions.* 

*MHei is a trademark of The Monotype Corporation and may be registered in certain jurisdictions.*